# 5,7" LCD-BEDIENEINHEIT **INKL.TOUCH PANEL**

EA KIT320-8CTP Abm. 153x120mm

## **TECHNISCHE DATEN**

- \* 5,7" LCD GRAFIKDISPLAY MIT DIVERSEN GRAFIKFUNKTIONEN UND FONTS
- \* 320x240 PIXEL MIT CFL-BELEUCHTUNG BLAU NEGATIV (EMPFOHLEN)
- \* 320x240 PIXEL MIT LED-BELEUCHTUNG WEISS, BLAUE SCHRIFT
- \* FONT ZOOM VON ca. 2mm BIS ZU ca. 80mm, in 90° SCHRITTEN DREHBAR
- \* VERSORGUNG +5V±2%@500mA(CFL)/400mA(LED) ODER +9..35V OPTIONAL
- \* RS-232 ODER OPTIONAL RS-422 MIT BAUDRATEN 2.400..115.200 BD
- \* PIXELGENAUE POSITIONIERUNG BEI ALLEN FUNKTIONEN
- \* GERADE, PUNKT, BEREICH, UND/ODER/EXOR, BARGRAPH...
- \* CLIPBOARD FUNKTIONEN, PULL-DOWN MENÜS
- \* BIS ZU 256 BILDER INTERN SPEICHERBAR
- \* BIS ZU 1024 MAKROS PROGRAMMIERBAR (FLASH MIT 480 kB)
- \* TEXT UND GRAFIK MISCHEN, BLINKATTRIBUTE, INVERS BLINKEN
- \* BELEUCHTUNG PER SOFTWARE SCHALTBAR (AUS, EIN, HALBE HELLIGKEIT)
- \* ANALOGES TOUCH PANEL: VARIABLES RASTER MIT z.B. 10x8 FELDERN
- \* FREI DEFINIERBARE TASTEN UND SCHALTER
- \* MENÜS UND BARGRAPH PER TOUCH EINSTELLBAR
- \* DOTMATRIXDISPLAY ALS ZWEITANZEIGE DIREKT ANSCHLIESSBAR

## BESTELLBEZEICHNUNG

| 320x240 DOTS 5,7" MIT CFL-BELEUCHTUNG, BLAU NEGATIV | EA KIT320-8CTP  |
|-----------------------------------------------------|-----------------|
| WIE VOR, JEDOCH OHNE TOUCH PANEL                    | EA KIT320-8C    |
| 320x240 DOTS, WEISSE LED-BELEUCHTUNG, POSITIV MODE  | EA KIT320-8LWTP |
| WIE VOR, JEDOCH OHNE TOUCH PANEL                    | EA KIT320-8LW   |

## **OPTIONEN / ZUBEHÖR**

VERSORGUNG +9..35V= STATT +5V= EA OPT-9/35V **RS-422 SCHNITTSTELLE STATT RS-232** EA OPT-RS4224 OPTOKOPPLER ONBOARD FÜR 8 EIN- UND 8 AUSGÄNGE **EA OPT-OPTO16** ALUMINIUM EINBAUBLENDE, MATT-SCHWARZ ELOXIERT EA 0FP320-8SW ALUMINIUM EINBAUBLENDE, BLAU ELOXIERT EA 0FP320-8BL KABEL (1,5m) FÜR ANSCHLUSS AN 9-POL. SUB-D (RS-232 FEMALE) EA KV24-9B DISKETTE FÜR MAKROPROGRAMMIERUNG (PC-WIN95) **EA DISK320** 

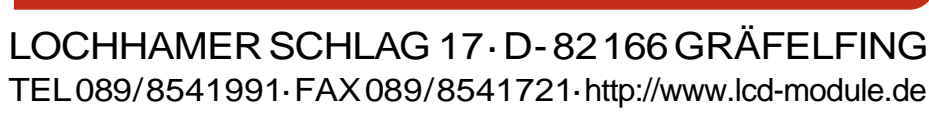

Dotmatrix LCD

mit Port für

FOTO

mit Einbaublende

# **ELECTRONIC ASSEMBLY**

## ALLGEMEINES

EA KIT320 ist eine komplett aufgebaute Steuer- und Bedieneinheit mit diversen eingebauten Funktionen. Das kompakt aufgebaute Display bietet zusammen mit dem sehr guten Supertwistkontrast eine sofort einsetzbare Einheit. Die Ansteuerung erfolgt über die Standard Schnittstelle RS-232 oder RS-422. Die Bedieneinheit enthält neben kompletten Grafikroutinen zur Displayausgabe auch verschiendenste Schriften.

Die Programmierung erfolgt über hochsprachenähnliche Grafikbefehle; die zeitraubende Programmierung von Zeichensätzen und Grafikroutinen entfällt hier völlig. Die simple Verwendung von Makros und die Eingabemöglichkeit über Touchpanel machen es zu einem richtigen Power Display.

### HARDWARE

Die Bedieneinheit ist für +5V Betriebsspannung ausgelegt. Optional ist eine Versorgung mit 9..35V möglich. Die Datenübertragung erfolgt seriell asynchron im RS-232 oder RS-422 Format. Das Übertragungsformat ist fest auf 8 Datenbits, 1 Stopbit, no Parity eingestellt. Die Baudrate kann über DIP-Schalter von 2.400 Baud bis zu 115.200 Baud ausgewählt werden. Handshakeleitungen RTS und CTS stehen zur Verfügung.

| Datenformat: | \Startbit / |  |  | <b>D5</b> | D7 / | Stopbit |
|--------------|-------------|--|--|-----------|------|---------|
| Datemonnat.  |             |  |  |           |      | Stoppic |

## **TOUCH PANEL**

Die Versionen EA KIT320-8CTP und -8LWTP sind mit einem integrierten Touch Panel ausgerüstet. Durch Berühren des Displays können hier Eingaben gemacht und Einstellungen per Menü oder Bargraphs getätigt werden. Die Beschriftung der "Tasten" ist flexibel und auch während der Laufzeit änderbar (verschiedene Sprachen, Icons). Das Zeichnen der einzelnen "Tasten", sowie das Beschriften wird von der eingebauten Software komplett übernommen.

### SOFTWARE

Die Programmierung der Bedieneinheit erfolgt über Befehle wie z.B. *Zeichne ein Rechteck von (0,0) nach (64,15)*. Es ist keine zusätzliche Software oder Treiber erforderlich. Zeichenketten lassen sich **pixelgenau** platzieren. Blinkattribute können beliebig oft vergeben werden - auch für Grafiken. Das Mischen von Text und Grafik ist jederzeit möglich. Es können bis zu 16 verschiedene Zeichensätze verwendet werden. Jeder Zeichensatz kann wiederum 2- bis 8-fach gezoomt werden. Mit dem größten Zeichensatz lassen sich somit bildschirmfüllende Worte und Zahlen darstellen.

### ZUBEHÖR

#### Diskette zur Makroerstellung

Zur Makroprogrammierung ist eine Diskette EA DISK320 erforderlich<sup>\*</sup>). Diese übersetzt die in eine Textdatei eingegebenen Befehle in einen für die Bedieneinheit lesbaren Code und programmiert diesen dauerhaft ins FLASH PROM.

#### Kabel für PC

Für die einfache Anbindung an PC's (speziell zur Makroprogrammierung) liefern wir optional ein ca. 1,5m langes Kabel mit 9-pol. SUB-D Stecker (female) EA KV24-9B. Einfach an die COM 1 oder COM 2 anstecken und loslegen. Hinweis: Das Kabel ist nicht für die RS-422 Version EA OPT-RS4224 geeignet.

# ELECTRONIC ASSEMBLY

### VERSORGUNGSSPANNUNG

In der Standardausführung wird die Versorgungsspannung von +5V über die Schraubklemme J1 eingespeist. Liegt die Version für 9..35V (EA OPT-9/35V) vor, so erfolgt die Stromversorgung über J2.

<u>Achtung:</u> Unbedingt auf die richtige Polarität achten! Eine auch noch so kurzzeitige Verpolung kann zur sofortigen Zerstörung der gesamten Bedieneinheit führen.

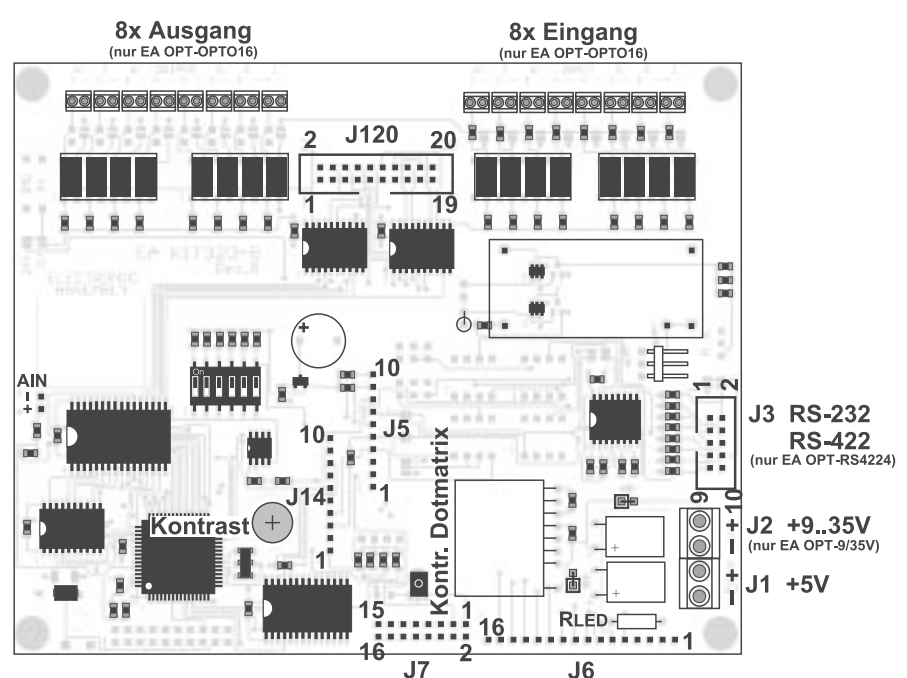

Ansicht von hinten

Die Baudrate läßt sich über die linken 3 DIP-Schalter einstellen. Im Aus-

lieferungszustand sind 9.600 Baud eingestellt (DIP 3 ON). Bitte beachten Sie, dass der interne Datenpuffer lediglich 128 Byte umfaßt. Deshalb muss unbedingt die Handshakeleitung RTS abgefragt werden (+10V Pegel: Daten können angenommen werden; -10V Pegel: Display ist Busy). Das Datenformat ist fest eingestellt auf 8 Datenbits, 1 Stopbit, keine Parität.

|     | Baudraten |       |             |  |  |  |  |  |  |  |  |  |
|-----|-----------|-------|-------------|--|--|--|--|--|--|--|--|--|
| DIP | Scha      | alter | Datenformat |  |  |  |  |  |  |  |  |  |
| 1   | 2         | 3     | 8,N,1       |  |  |  |  |  |  |  |  |  |
| OFF | ON        | ON    | 2400        |  |  |  |  |  |  |  |  |  |
| ON  | OFF       | ON    | 4800        |  |  |  |  |  |  |  |  |  |
| OFF | OFF       | ON    | 9600        |  |  |  |  |  |  |  |  |  |
| ON  | ON        | OFF   | 19200       |  |  |  |  |  |  |  |  |  |
| OFF | ON        | OFF   | 38400       |  |  |  |  |  |  |  |  |  |
| ON  | OFF       | OFF   | 57600       |  |  |  |  |  |  |  |  |  |
| OFF | OFF       | OFF   | 115200      |  |  |  |  |  |  |  |  |  |

### RS-232/RS-422

Standardmäßig wird die Bedieneinheit mit einer RS-232 Schnittstelle ausgeliefert. Die Stiftleiste J3 hat dann die

|     | RS-2  | 32 An  | schluß J3          |
|-----|-------|--------|--------------------|
| Pin | Symbo | In/Out | Funktion           |
| 1   | VDD   | -      | + 5V Versorgung    |
| 2   | DCD   | -      | Brücke nach DTR    |
| 3   | DSR   | -      | Brücke nach DTR    |
| 4   | TxD   | Out    | Transmit Data      |
| 5   | CTS   | In     | Clear To Send      |
| 6   | RxD   | In     | Receive Data       |
| 7   | RTS   | Out    | Request To Send    |
| 8   | DTR   | -      | siehe Pin 2, Pin 3 |
| 9   | -     | -      | NC                 |
| 10  | GND   | -      | 0V Masse           |

Pinbelegung wie in der Tabelle links abgebildet. J3 ist im Raster 2,54mm ausgeführt. Wird die Bedieneinheit zusammen mit der Option EA OPT-RS4224 bestellt, sind spezielle RS-422 Treiber bestückt. Damit ist die Pinbelegung in der Tabelle rechts gültig.

An der Lötaugenleiste J5 stehen übrigens die gleichen seriellen Daten mit 5V Pegeln

und TTL-Logik zur Verfügung.

Diese Pegel sind für den direkten Anschluß an

einen µC geeignet. Bei Verwendung dieser Signale müssen dann die Lötbrücken LB 5 + LB 6 geöffnet werden!

| I   | RS-422 AI | nschluß J3      |
|-----|-----------|-----------------|
| Pin | Symbol    | Funktion        |
| 1   | VDD       | + 5V Versorgung |
| 2   | Data In-  | Receive Data    |
| 3   | Data In+  | Receive Data    |
| 4   | Data Out- | Transmit Data   |
| 5   | Data Out+ | Transmit Data   |
| 6   | HS In-    | Handshake       |
| 7   | HS In+    | Handshake       |
| 8   | HS Out-   | Handshake       |
| 9   | HS Out+   | Handshake       |
| 10  | GND       | 0V Masse        |

|     | Er     | weiter | ung J5          |
|-----|--------|--------|-----------------|
| Pin | Symbol | In/Out | Funktion        |
| 1   | VU     | -      | 935V Versorgung |
| 2   | VDD    | -      | + 5V Versorgung |
| 3   | GND    | -      | 0V, Masse       |
| 4   | TxD5   | Out    | Transmit Data   |
| 5   | RxD5   | In     | Receive Data    |
| 6   | RTS5   | Out    | Request To Send |
| 7   | CTS5   | In     | Clear To Send   |
| 8   | RESET  | In     | L: Reset        |
| 9   | SCL    | Out    | I2C Bus, Clock  |
| 10  | SDA    | In/Out | I2C Bus, Data   |

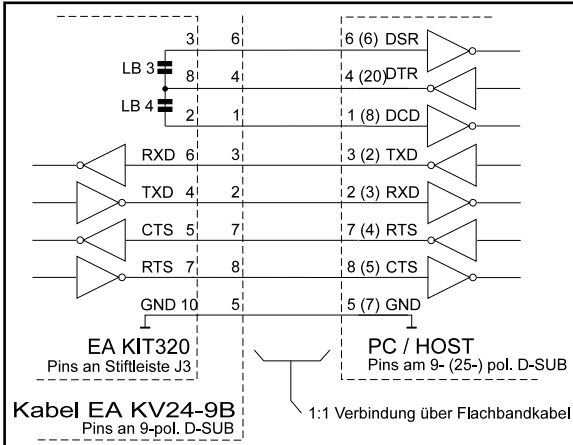

# **ELECTRONIC ASSEMBLY**

### **EIN- UND AUSGÄNGE**

Alle Bedieneinheiten EA KIT320 werden mit 8 digitalen Ein- und 8 Ausgängen (5V CMOS Pegel, nicht potentialfrei) geliefert.

#### 8 Ausgänge

Jede Leitung kann per Befehl "ESC Y W" individuell angesteuert werden. Pro Leitung kann ein Strom von max. 6mA geschaltet werden. Es ist somit möglich, mit einem Ausgang direkt eine LED (low current) zu schalten. Größere Ströme können mittels externen Transistors verstärkt werden.

#### 8 Eingänge

Die Eingänge können direkt über die serielle Schnittstelle abgefragt und ausgewertet werden ("ESC Y R"). Zusätzlich ist es möglich, bei Änderungen an den Eingängen ein Bit- / Portmakro automatisch aufzurufen. Die automatische Portabfrage läßt sich mit dem Befehl "ESC Y A 0" deaktivieren.

**Portmakros:** durch die binäre Kombination von 8 Eingängen sind bis zu 256 Portmakros ansprechbar.

**Bitmakros** wirken jeweils nur auf einen Eingang. Bitmakro 1..8 wird bei Änderung auf HIGH-Pegel an einem der Eingänge 1..8 aufgerufen. Bitmakro 9..16 werden bei Änderung auf LOW-Pegel aufgerufen.

Bei jeder Änderung des Eingangports werden zuerst die Bitmakros und dann das Portmakro ausgeführt. Ist kein Makro definiert so wird der neue Portzustand über die RS232/RS422 gesendet. Jedes der Makros kann den Bildschirminhalt ändern oder Ausgänge schalten. Damit können vielfältige Steuerungsaufgaben gelöst werden. Für die Erstellung der Makros benötigt man einen PC und die Diskette EA DISK320.

<u>Anmerkung:</u> Die Logik ist für langsame Vorgänge ausgelegt; d.h. mehr als 3 Änderungen pro Sekunde können nicht mehr sinnvoll ausgeführt werden. Falls ein Eingang offen ist, so ist dieser High (interner 100 kOhm PullUp).

## EIN- UND AUSGÄNGE ÜBER OPTOKOPPLER (EA OPT-OPTO16)

Die Ein- und Ausgänge können optional mit Optokopplern ausgestattet werden (EA OPT-OPTO16). Die Ein- und Ausgänge sind dann sowohl von der restlichen Elektronik, als auch untereinander isoliert. Der Anschluß erfolgt über 16 einzelne Schraublemmen.

An allen 8 Eingängen können direkt Spannungen von 5..35V angelegt werden. Pegel über 4V werden als H-Pegel erkannt, Pegel unter 2V gelten als L-Pegel. Spannungen zwischen 2 und 4V sind undefiniert.

Als Ausgang ist jeweils der Kollektor und Emitter eines Transistors an den Schraubklemmen herausgeführt. Jeder Ausgang kann max. 10mA schalten.

<u>Hinweis:</u> Der Minuspol jeder Schraubklemme kann durch Schließen der Lötbrücken LBI1..8 bzw. LBO1..8 zusammengeschalten werden. Zusätzlich können diese Lötbrücken auf die Systemmasse GND gelegt werden (0Ω Brücke RGND einlöten).

<u>Anmerkung:</u> Die Optokoppler invertieren die Eingangslogik (alle Eingänge offen: Portmakro 255). Hier empfielt es sich (z.B. im Power-On-Makro) mit dem Befehl "ESC Y I 1" die Eingänge invertiert auszuwerten (d.h. alle Eingänge offen: Portmakro 0).

|     | Ein- und Ausgänge J120 |                                    |  |     |           |                                    |  |  |  |  |  |  |  |  |  |
|-----|------------------------|------------------------------------|--|-----|-----------|------------------------------------|--|--|--|--|--|--|--|--|--|
| Pin | Symbol                 | Funktion                           |  | Pin | Symbol    | Funktion                           |  |  |  |  |  |  |  |  |  |
| 1   | VDD                    | +5V Versorgung                     |  | 2   | GND       | 0V, Masse                          |  |  |  |  |  |  |  |  |  |
| 3   | OUT1 / MO8             | Port Ausgang 1<br>Matrix Ausgang 8 |  | 4   | IN1 / MI8 | Port Eingang 1<br>Matrix Eingang 8 |  |  |  |  |  |  |  |  |  |
| 5   | OUT2 / MO7             | Port Ausgang 2<br>Matrix Ausgang 7 |  | 6   | IN2 / MI7 | Port Eingang 2<br>Matrix Eingang 7 |  |  |  |  |  |  |  |  |  |
| 7   | OUT3 / MO6             | Port Ausgang 3<br>Matrix Ausgang 6 |  | 8   | IN3 / MI6 | Port Eingang 3<br>Matrix Eingang 6 |  |  |  |  |  |  |  |  |  |
| 9   | OUT4 / MO5             | Port Ausgang 4<br>Matrix Ausgang 5 |  | 10  | IN4 / MI5 | Port Eingang 4<br>Matrix Eingang 5 |  |  |  |  |  |  |  |  |  |
| 11  | OUT5 / MO4             | Port Ausgang 5<br>Matrix Ausgang 4 |  | 12  | IN5 / MI4 | Port Eingang 5<br>Matrix Eingang 4 |  |  |  |  |  |  |  |  |  |
| 13  | OUT6 / MO3             | Port Ausgang 6<br>Matrix Ausgang 3 |  | 14  | IN6 / MI3 | Port Eingang 6<br>Matrix Eingang 3 |  |  |  |  |  |  |  |  |  |
| 15  | OUT7 / MO2             | Port Ausgang 7<br>Matrix Ausgang 2 |  | 16  | IN7 / MI2 | Port Eingang 7<br>Matrix Eingang 2 |  |  |  |  |  |  |  |  |  |
| 17  | OUT8 / MO1             | Port Ausgang 8<br>Matrix Ausgang 1 |  | 18  | IN8 / MI1 | Port Eingang 8<br>Matrix Eingang 1 |  |  |  |  |  |  |  |  |  |
| 19  | GND                    | 0V, Masse                          |  | 20  | VDD       | +5V Versorgung                     |  |  |  |  |  |  |  |  |  |

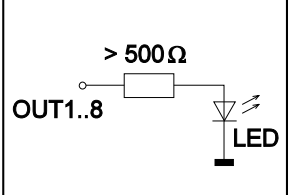

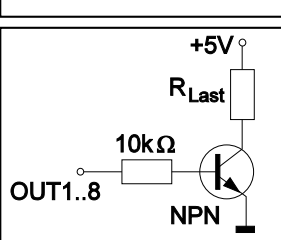

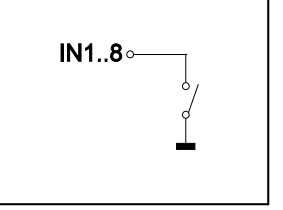

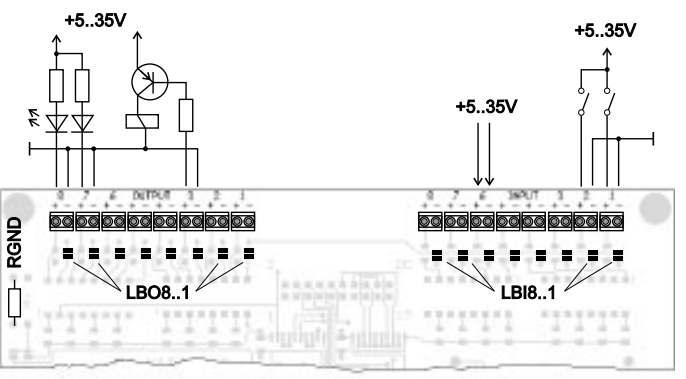

# ELECTRONIC ASSEMBLY

## **EXTERNE MATRIX-TASTATUR**

Am Steckeranschluss J120 kann eine Matrix-Tastatur (einzelne Tasten bis zur 8x8 Matrix) angeschlossen werden. Mit dem Befehl 'ESC Y M n1 n2 n3' werden die Anzahl der verwendeten Einund Ausgänge der Ports (n1,n2=1..8) definiert und die Tastenentprellung (n3=0..7 in 50ms Schritten) festgelegt. Bitte beachten Sie, dass bei Anschluß einer externen Tastatur die digitalen Eingänge um die Anzahl n1, und die Ausgänge um die Anzahl n2 reduziert werden.

Jede Taste wird i.d.R. zwischen einen Ausgang und einen Eingang geschaltet. Jeder Eingang ist mit einem ca.  $100k\Omega$  Pullup abgeschlossen. Um Doppeltastendrücke zu erkennen, müssen die Ausgänge voneinander entkoppelt werden. Dies geht am besten mit Schottky-Dioden (z.B. BAT 43).

#### Senden der Tastendrücke

Bei jedem Druck einer Taste (Tastennummer 1..64) wird das dazugehörende Matrix-Makro ausgeführt, oder wenn kein Makro definiert ist, die Tastennummer mit Kennbuchstaben gesendet. Das Loslassen der Taste wird nicht gesendet. Soll auch das Loslassen gesendet werden, so kann das über die Definition des Matrix Makros Nr.0 realisiert werden.

<u>Hinweis</u> Falls die Handshakleleitung CTS das Senden nicht erlaubt, werden bis zu 8 Tastendrücke im Tastenpuffer zwischengespeichert. Ist der Puffer voll, können ältere Tastendrücke verloren gehen.

#### Bestimmung der Tastennummer:

**TastenNr = (AusgangNr - 1) \* AnzahlEingänge + EingangNr** (Ausgang = MOx, Eingang = MIx).

#### Beispiel: Anschluss von 4 Tasten in 3 Variationen

- Variante 1: Mit dem Befehl 'ESCY M 2 2 ..' werden die 4 Tasten als 2x2 Matrix definiert. Die Tasten werden an 2 Eingänge (MI1, MI2) und 2 Ausgänge (MO1, MO2) angeschlossen. Die Ausgänge sind hier mit Dioden voneinander entkoppelt um Doppeltastendrücke erkennen zu können. Es stehen weiterhin 6 Eingänge und 6 Ausgänge als Port-Anschlüsse zur Verfügung.
- Variante 2: Mit dem Befehl 'ESC Y M 1 4 ..' werden die 4 Tasten als 1x4 Matrix definiert. Die Tasten werden an 4 Ausgänge (MO1..MO4) angeschlossen und über den Eingang MI1 eingelesen. Es stehen weiterhin 7 Eingänge und 4 Ausgänge als Port-Anschlüsse zur Verfügung.
- Variante 3: Wird nur ein Ausgang benutzt (4x1 Matrix), so können die Tasten auch gegen Masse geschalten werden und direkt an den Eingänge eingelesen werden (= 4x0 Matrix). Mit dem Befehl 'ESC Y M 4 0 ..' werden die 4 Tasten an den 4 Eingängen (MI1..MI4) definiert. Es stehen weiterhin 4 Eingänge und alle 8 Ausgänge als Port-Anschlüsse zur Verfügung.

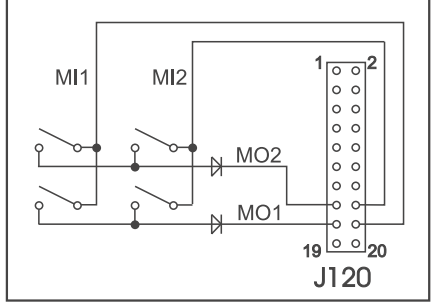

Variante 1: 2x2 Matrix

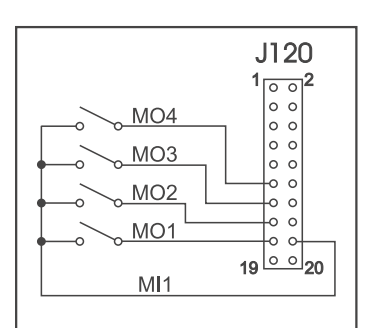

Variante 2: 1x4 Matrix

| J120<br>1 0 0<br>0 0<br>0 0<br>0 0<br>0 0<br>0 0<br>19 0 20 | MI4<br>MI3<br>MI2<br>MI1<br>GND |
|-------------------------------------------------------------|---------------------------------|
|                                                             | GND                             |
|                                                             |                                 |

Variante 3: 4x0 Matrix

# **ELECTRONIC ASSEMBLY**

### **ANSCHLUSS FÜR DOTMATRIX-DISPLAY**

An den Lötaugen J6 und J7 kann maximal ein externes Dotmatrix-Modul (mit HD44780 oder kompatibel) mit 1x8 bis zu 4x20 bzw. 2x40 Zeichen angeschlossen werden. Dieses Dotmatrix-Display wird sehr komfortabel über die Terminal-Befehle 'ESC T xx' angesprochen. Alternativ stehen Befehle zur Verfügung 'ESCLxx' um den HD44780 direkt anzusteuern. Ein Poti für die Kontrasteinstellung ist bereits bestückt. Für eine evtl. LED-Hintergrundbeleuchtung kann ein passender Vorwiderstand R<sub>IFD</sub> bestückt werden.

|     | Dotmat | rix-An | schluss J6 + J7       |
|-----|--------|--------|-----------------------|
| Pin | Symbol | Pegel  | Beschreibung          |
| 1   | VSS    | L      | Versorgung 0V, GND    |
| 2   | VDD    | H      | Versorgung +5V        |
| 3   | VEE    | -      | Displayspannung 0V-5V |
| 4   | RS     | H/L    | Register Select       |
| 5   | R/W    | H/L    | H: Read / L: Write    |
| 6   | E      | Η      | Enable                |
| 7   | D0     | H/L    | Datenleitung 0 (LSB)  |
| 8   | D1     | H/L    | Datenleitung 1        |
| 9   | D2     | H/L    | Datenleitung 2        |
| 10  | D3     | H/L    | Datenleitung 3        |
| 11  | D4     | H/L    | Datenleitung 4        |
| 12  | D5     | H/L    | Datenleitung 5        |
| 13  | D6     | H/L    | Datenleitung 6        |
| 14  | D7     | H/L    | Datenleitung 7        |
| 15  | A      | -      | Anode für LED (RLED)  |
| 16  | ĸ      | L      | Kathode f. LED (=VSS) |

#### MAKRO PROGRAMMIERUNG

Einzelne oder mehrere Befehlsfolgen können als sog. Makros zusammengefasst und im Daten-Flash fest abgespeichert werden. Diese können dann mit den Befehlen *Makro ausführen* gestartet werden. Es gibt verschiedene Makrotypen:

#### Normal Makro (0..255)

Start per Befehl 'ESC MN xx' über serielle Schnittstelle oder von einem anderen Makro aus. Es können auch mehrere hintereinander liegende Makros automatisch zyklisch aufgerufen werden (Movie, sich drehende Sanduhr, mehrseitiger Hilfetext). Diese automatischen Makros werden solange abgearbeitet bis ein Befehl über die RS-232 empfangen wird, oder ein anderes Makro ausgelöst wird (z.B. Touch-, Port-, Matrixmakro)

#### Touch Makro (1..255)

Start beim Berühren/Loslassen eines Touchfeldes (nur bei Versionen mit Touch Panel TP) oder per Befehl 'ESC MT xx'.

#### Menü Makro (1..255)

Start bei Auswahl eines Menüeintrages oder per Befehl 'ESC MM xx'.

Bit Makro (1..8) bzw. (9..16)

Start bei Anlegen/Änderung einer Spannung an einzelnen Eingängen IN 1..8 (Bitweise) oder per Befehl 'ESC MB xx'. Die Bit-Makros 1..8 reagieren auf steigende Flanke, Bit-Makros 9..16 auf die fallende Flanke der Eingänge 1..8.

#### Port Makro (0..255)

Start bei Anlegen/Änderung einer Spannung an den 8 Eingängen IN 1..8 (binär kombiniert) oder per Befehl 'ESC MP xx'.

#### Matrix Makro (0..64)

Matrix-Makro 1..64: Start beim Drücken einer Taste oder per Befehl 'ESC MX xx'. Matrix-Makro 0: Start beim Loslassen wenn keine Taste mehr gedrückt ist oder per Befehl. Die Matrixtastatur wird an den Ein- und Ausgängen angeschlossen; es kann max. eine 8x8 Matrixtastaur angeschlossen werden.

# ELECTRONIC ASSEMBLY

#### Power-On-Makro

Start nach dem Einschalten Power-On. Hier kann man zB. den Cursor abschalten und einen Startbildschirm definieren.

#### Reset-Makro

Start nach einem externen Reset oder nach einem Spannungseinbruch unter 4,7V (VDD-VSS).

#### Watchdog-Makro

Start nach einem Fehlerfall (z.B. Absturz)

**Achtung:** Wird im Power-On-, Reset- oder Watchdog-Makro eine Endlosschleife programmiert, ist das Display nicht mehr ansprechbar. In diesen Fall hilft nur noch: DIP-Schalter 5 auf ON, Power off, Power on und dann DIP 5 wieder auf off. Jetzt müssen die Makros wieder neu eingespielt werden.

## 256 BILDER FEST ABGELEGT

Um die Übertragungszeiten der seriellen Schnittstelle zu verkürzen, oder auch um Speicherplatz im Prozessorsystem zu sparen, können bis zu 256 Bilder im internen Daten-Flash abgelegt werden. Der Aufruf erfolgt über den Befehl "ESC U I" oder aus einem Makro heraus. Verwendet werden können alle Bilder im Windows BMP-Format (nur monochrome Bilder). Die Erstellung und Bearbeitung erfolgt über Standardsoftware wie z.B. Windows Paint oder Photoshop (nur schwarz/weiss = 1 Bit).

### **ERSTELLEN INDIVIDUELLER MAKROS**

Um nun Ihre speziellen Makros erstellen zu können, benötigen Sie folgende Hilfsmittel:

- die Diskette EA DISK320<sup>\*</sup>; sie enthält einen Compiler, Beispiele und Fonts
- einen PC mit serieller Schnittstelle COM1 oder COM2, mit ca. 500kB Platz auf der Festplatte
- einen Texteditor wie z.B. WordPad, Textpad o.ä.

Um eine Befehlsfolge als Makro zu definieren, werden alle Befehle auf dem PC in eine Datei z.B. DEMO.KMC geschrieben. Hier bestimmen Sie, welche Zeichensätze eingebunden werden und in welchen Makros welche Befehlsfolgen stehen sollen.

Sind die Makros definiert, startet man das Programm C:>KITCOMP DEMO.KMC. Dieses erzeugt eine Daten-Flash-Datei DEMO.DF, welche dann automatisch mit der eingetragenen Baudrate in das Daten-Flash gebrannt wird. Dieser Vorgang dauert nur wenige Sekunden und sofort danach können die selbstdefinierten Makros genutzt werden. Eine ausführliche Beschreibung zur Programmierung der Makros finden Sie zusammen mit Beispielen auf der Diskette EA DISK320<sup>°</sup>) unter dem Namen DOKU.DOC (für WORD) bzw. DOKU.TXT (DOS).

## SCHREIBSCHUTZ FÜR MAKROPROGRAMMIERUNG

Über den DIP-Schalter 6 ON läßt sich ein versehentliches Überschreiben der einprogrammierten Makros, Bilder und Fonts verhindern. Nach erfolgreicher Programmierung sollte dieser DIP-Schalter auf ON gestellt werden.

# ELECTRONIC ASSEMBLY

#### interner Font 1: 4x6 monospaced

| + Lower<br>Upper | \$0<br>(0) | \$1<br>(1) | \$2<br>(2) | \$3<br>(3) | \$4<br>(4) | \$5<br>(5) | \$6<br>(6) | \$7<br>(7) | \$8<br>(8) | \$9<br>(9) | \$A<br>(10) | \$B<br>(11) | \$C<br>(12) | \$D<br>(13) | \$E<br>(14) | \$F<br>(15 |
|------------------|------------|------------|------------|------------|------------|------------|------------|------------|------------|------------|-------------|-------------|-------------|-------------|-------------|------------|
| \$20 (dez: 32)   |            | !          |            | *          | 5          | 8          | 8          | •          | ¢          | )          | ×           | ÷           |             | -           |             | 1          |
| \$30 (dez: 48)   | 0          | 1          | г          | э          | 4          | 5          | 6          | 7          | 8          | 9          | :           | :           | <           | =           | >           | ?          |
| \$40 (dez: 64)   |            | A          | в          | c          | D          | E          | F          | G          | н          | I          | J           | К           | L           | н           | n           | 0          |
| \$50 (dez: 80)   | P          | a          | R          | s          | т          | Ц          | U          | н          | ×          | Y          | z           | E           |             | 1           | ^           | -          |
| \$60 (dez: 96)   | •          | a          | ь          | -          | н          | e          | f          | 9          | h          | i          | j           | k           | L           | н           | n           |            |
| \$70 (dez: 112)  | Р          | 9          | r          |            | t          | u          | v          | •          | ×          | ч          | I           | <           |             | >           |             | ٥          |
| \$80 (dez: 128)  |            | ü          |            |            | ä          |            |            |            |            |            |             |             |             |             | Ä           |            |
| \$90 (dez: 144)  |            |            |            |            | ö          |            |            |            |            | ð          | ü           |             |             |             | ß           |            |

interner Font 3: 6x8 monospaced

| + Lower<br>Upper | \$0<br>(0) | \$1<br>(1) | \$2<br>(2) | \$3<br>(3) | \$4<br>(4) | \$5<br>(5) | \$6<br>(6) | \$7<br>(7) | \$8<br>(8) | \$9<br>(9) | \$A<br>(10) | \$B<br>(11) | \$C<br>(12) | \$D<br>(13) | \$E<br>(14) | \$F<br>(15) |
|------------------|------------|------------|------------|------------|------------|------------|------------|------------|------------|------------|-------------|-------------|-------------|-------------|-------------|-------------|
| \$20 (dez: 32)   |            | !          | "          | #          | \$         | %          | 8.         | '          | <          | >          | *           | +           | ,           | -           | •           | /           |
| \$30 (dez: 48)   | 0          | 1          | 2          | З          | 4          | 5          | 6          | 7          | 8          | 9          | :           | ;           | <           | =           | >           | ?           |
| \$40 (dez: 64)   |            | A          | в          | С          | D          | Е          | F          | G          | н          | I          | J           | к           | L           | М           | Ν           | 0           |
| \$50 (dez: 80)   | Р          | Q          | R          | s          | Т          | U          | V          | ω          | х          | Y          | z           | С           |             | ב           | ^           | -           |
| \$60 (dez: 96)   | ٩.         | а          | b          | с          | d          | е          | f          | 9          | h          | i          | j           | k           | 1           | m           | n           | 0           |
| \$70 (dez: 112)  | р          | 9          | r          | s          | t          | u          | v          | ω          | ×          | э          | z           | <           |             | >           |             | ۵           |
| \$80 (dez: 128)  | ç          | ü          | é          | ā          | ä          | a          | á          | ç          | ē          | ë          | è           | ï           | î           | ì           | Ä           | Á           |
| \$90 (dez: 144)  | É          | æ          | Æ          | 8          | 8          | 6          | a          | ü          | ÿ          | ö          | ü           | ¢           | £           | ¥           | β           | f           |
| \$A0 (dez: 160)  | á          | ī          | ō          | ü          | ñ          | N          | a          | 2          | ż          | -          | -           | 년           | 4           | i           | *           | »           |
| \$B0 (dez: 176)  | 8          |            | *          | I          | 4          | ŧ          | -11        | п          | Ŧ          | ŧ          | II          | ٦           | 리           | ш           | н           | ٦           |
| \$C0 (dez: 192)  | L          | Т          | т          | F          | -          | +          | F          | ŀ          | Ŀ          | ī          | ╨           | ਜ           | lł          | =           | 4           | ≠           |
| \$D0 (dez: 208)  | ш          | ╤          | π          | ш          | F          | F          | п          | #          | +          | Г          | г           |             | -           |             |             | -           |
| \$E0 (dez: 224)  | α          | ₿          | г          | π          | Σ          | σ          | μ          | т          | ₫          | ÷          | Ŷ           | 8           | æ           | ø           | e           | n           |
| \$F0 (dez: 240)  | ≡          | ±          | Σ          | ≤          | Г          | J          | ÷          | 2          | 0          | •          | -           | ٦           | n           | z           | •           |             |

interner Font 5: 7x12 monospaced

| + Lower<br>Upper | \$0<br>(0) | \$1<br>(1) | \$2<br>(2) | \$3<br>(3) | \$4<br>(4) | \$5<br>(5) | \$6<br>(6) | \$7<br>(7) | \$8<br>(8) | \$9<br>(9) | \$A<br>(10) | \$B<br>(11) | \$C<br>(12) | \$D<br>(13) | \$E<br>(14) | \$F<br>(15 |
|------------------|------------|------------|------------|------------|------------|------------|------------|------------|------------|------------|-------------|-------------|-------------|-------------|-------------|------------|
| \$20 (dez: 32)   |            | Ĩ          | ۰۲         | #          | \$         | z          | 8          | •          | C          | )          | ×           | +           | ,           | -           | •           | 1          |
| \$30 (dez: 48)   | 0          | 1          | 2          | 3          | 4          | 5          | 6          | 7          | 8          | 9          | :           | ;           | <           | =           | >           | ?          |
| \$40 (dez: 64)   |            | A          | B          | C          | D          | Ε          | F          | G          | Н          | I          | J           | κ           | L           | н           | N           | 0          |
| \$50 (dez: 80)   | Р          | Q          | R          | s          | Т          | U          | V          | н          | X          | Y          | z           | ſ           |             | 1           | ^           | _          |
| \$60 (dez: 96)   | •          | а          | Ь          | С          | d          | е          | f          | 9          | h          | i          | j           | k           | ι           | m           | n           | 0          |
| \$70 (dez: 112)  | Р          | q          | r          | s          | t          | u          | V          | н          | x          | y          | z           | {           |             | }           |             | ۵          |
| \$80 (dez: 128)  | Ç          | ü          | é          | â          | ä          | à          | å          | ç          | ê          | ë          | è           | ï           | î           | ì           | Ä           | Â          |
| \$90 (dez: 144)  | É          | æ          | Æ          | ô          | ö          | ò          | û          | ù          | ÿ          | Ö          | Ü           | ¢           | £           | ¥           | ß           | f          |
| \$A0 (dez: 160)  | á          | í          | ó          | ú          | ñ          | Ñ          | a          | 2          | s          | -          | -           | X           | X           | i           | *           | »          |
| \$B0 (dez: 176)  |            |            | 閳          | Ι          | +          | 4          | ┨          | π          | Ŧ          | ╣          |             | ٦           | 비           | ш           | Ч           | ٦          |
| \$C0 (dez: 192)  | L          | Т          | т          | F          | -          | +          | F          | ₽          | Ľ          | Г          | ╨           | π           | ╠           | =           | ╬           | ⊥          |
| \$D0 (dez: 208)  | ш          | ⊤          | п          | ш          | F          | F          | Г          | #          | +          | Г          | Г           |             |             |             | I           |            |
| \$E0 (dez: 224)  | α          | ß          | Г          | Π          | Σ          | σ          | μ          | ٣          | Σ          | 0          | Ω           | 8           | ø           | ф           | ε           | N          |
| \$F0 (dez: 240)  | =          | ±          | Σ          | ٤          | ſ          |            | ÷          | ø          | 0          | ٠          |             | ſ           | n           | 2           |             | -          |

| interner Fa      | ont.       | 2: 5       | 5x6        | mo         | nos        | spa        | ced        |                   |            |            |             |             |               |             |             |             |
|------------------|------------|------------|------------|------------|------------|------------|------------|-------------------|------------|------------|-------------|-------------|---------------|-------------|-------------|-------------|
| + Lower<br>Upper | \$0<br>(0) | \$1<br>(1) | \$2<br>(2) | \$3<br>(3) | \$4<br>(4) | \$5<br>(5) | \$6<br>(6) | \$7<br>(7)        | \$8<br>(8) | \$9<br>(9) | \$A<br>(10) | \$B<br>(11) | \$C<br>(12)   | \$D<br>(13) | \$E<br>(14) | \$F<br>(15) |
| \$20 (dez: 32)   |            | i          | ~          | *          | \$         | ×          | 8          | •                 | (          | )          | ×           | +           | ,             | -           |             | /           |
| \$30 (dez: 48)   | 0          | 1          | З          | з          | 4          | 5          | 6          | 7                 | 8          | 9          | :           | j           | <             | =           | >           | ?           |
| \$40 (dez: 64)   |            | A          | в          | с          | D          | Е          | F          | G                 | н          | I          | J           | к           | L             | н           | N           | 0           |
| \$50 (dez: 80)   | P          | Q          | R          | s          | т          | u          | v          | н                 | ×          | ¥          | z           | С           |               | Э           | •           | _           |
| \$60 (dez: 96)   | ۰.         | -          | ь          | c          | а          | e          | f          | э                 | h          | i          | j           | к           | 1             | m           | n           | •           |
| \$70 (dez: 112)  | Р          | q          | r          | 5          | t          | u          | v          | u                 | x          | Э          | z           | £           |               | 3           |             | •           |
| \$80 (dez: 128)  | ۶          | ü          | é          | \$         | ¥          | 4          | 3          | ۶                 | ŧ          | ë          | è           | ï           | î             | ì           | Ä           | A           |
| \$90 (dez: 144)  | É          | Ŧ          | Æ          | 8          | 8          | 8          | û          | ù                 | ÿ          | ö          | ü           | +           | £             | ¥           | β           |             |
| interner Fa      | ont -      | 4: 8       | 3x8        | то         | nos        | spa        | ced        |                   |            |            |             |             |               |             |             |             |
| + Lower          | \$0<br>(0) | \$1<br>(1) | \$2<br>(2) | \$3<br>(3) | \$4<br>(4) | \$5<br>(5) | \$6<br>(6) | \$7<br>(7)        | \$8<br>(8) | \$9<br>(9) | \$A<br>(10) | \$B<br>(11) | \$C<br>(12)   | \$D<br>(13) | \$E<br>(14) | \$F<br>(15) |
| \$20 (dez: 32)   |            | !          | ••         | #          | \$         | ×.         | 8          | •                 | C          | )          | *           | +           | ,             | -           |             | /           |
| \$30 (dez: 48)   | 0          | 1          | 2          | 3          | 4          | 5          | 6          | 7                 | 8          | 9          | :           | ;           | <             | =           | >           | ?           |
| \$40 (dez: 64)   |            | A          | в          | С          | D          | Е          | F          | G                 | н          | I          | J           | к           | L             | м           | N           | 0           |
| \$50 (dez: 80)   | Р          | Q          | R          | S          | т          | u          | v          | м                 | x          | Y          | z           | C           |               | 1           | ~           | _           |
| \$60 (dez: 96)   | 、          | а          | ь          | с          | d          | е          | f          | 9                 | h          | i          | j           | k           | 1             | m           | n           | o           |
| \$70 (dez: 112)  | Р          | q          | г          | s          | t          | u          | v          | w                 | x          | y          | z           | £           |               | >           |             | Δ           |
| \$80 (dez: 128)  | ç          | ü          | é          | ŝ          | ä          | à          | à          | ç                 | ê          | ë          | è           | ï           | î             | ì           | Ä           | À           |
| \$90 (dez: 144)  | É          | æ          | Æ          | ô          | ö          | ò          | û          | ù                 | ij         | ö          | ü           | ¢           | £             | ¥           | B           | f           |
| \$A0 (dez: 160)  | á          | í          | ó          | ú          | ñ          | ñ          | а          | o                 | ċ          | г          | -           | %           | *4            | i           | «           | ≫           |
| \$B0 (dez: 176)  | ::         |            |            |            | -1         | 4          | -          | -                 | -          | <b>;</b> ] | 11          | -           | -             | -           | 3           | -           |
| \$C0 (dez: 192)  | L          | ┺          | -          | F          | _          | +          | F          | lŀ                | Ľ          | F          | -           | 77          | li            | =           | #           | =           |
| \$D0 (dez: 208)  | ш          | Ŧ          | π          | ш          | E          | F          | п          | #                 | ŧ          | -          | F           |             |               |             |             | -           |
| \$E0 (dez: 224)  | α          | ß          | Г          | π          | Σ          | σ          | щ          | т                 | ð          | 0          | n           | 6           | ş             | Φ           | ε           | n           |
| \$F0 (dez: 240)  | =          | ±          | 2          | <u> </u>   | ſ          | J          | ÷          | æ                 | •          | -          |             | <u>ح</u>    | n             | 2           | з           | -           |
| interner Fa      | nt i       | 6: E       | Bx10       | 6 m        | one        | osp        | ace        | d d               |            |            |             |             |               |             |             | <u> </u>    |
| + Lower          | \$0<br>(0) | \$1<br>(1) | \$2<br>(2) | \$3<br>(3) | \$4<br>(4) | \$5<br>(5) | \$6<br>(6) | \$7<br>(7)        | \$8<br>(8) | \$9<br>(9) | \$A<br>(10) | \$B<br>(11) | \$C<br>(12)   | \$D<br>(13) | \$E         | \$F<br>(15) |
| \$20 (dez: 32)   | (~)        | I          | (Z)        | #          | Ś          | X.         | 2          | I                 | ſ          | )          | ¥           | +           |               | -           |             | 1           |
| \$30 (dez: 48)   | A          | 1          | 2          | 3          | 4          | 5          | 6          | 7                 | 8          | 9          | !           | !           | ,<br><        | =           | >           | 7           |
| \$40 (dez: 64)   | -          | Â          | R          | C.         | D          | F          | F          | 6                 | H          | T          | .I          | ,<br>K      |               | М           | N           | П           |
| \$50 (dez: 80)   | P          | <u></u>    | R          | ς          | T          |            | U          | L                 | X          | Ŷ          | 7           | Г           |               | 1           | ~           | -           |
| \$60 (dez: 96)   | `          | a          | h          | r          | N          | ρ          | f          | п                 | h          | i          | i           | k           | 1             | m           | n           | -<br>n      |
| \$70 (dez: 112)  | n          | п          | r          | с<br>с     | +          | -          | ·          | <u>э</u><br>ш     | ¥          | т<br>П     | 7           | {           | -             | 3           | ••          | ~           |
| \$80 (dez: 128)  | г<br>С     | ч<br>ii    | ŕ          | â          | ä          | à          | å          | r                 | Â          | ÿ          | è           | ï           | î             | ì           | Ä           | Å           |
| \$90 (dez: 144)  | É          | 20         | F          | î          | ö          | ì          | î          | <del>ک</del><br>آ | ii         | ň          | ii          | ć           | f             | Ŷ           | ß           | f           |
| \$A0 (dez: 160)  | Á          | í          | ń          | ú          | ñ          | ũ          | а<br>а     | n                 | j          | -          | -           | *<br>2      | <u>ト</u><br>シ | <br>        | r<br>4      | ,<br>%      |
| \$B0 (dez: 176)  |            |            |            | U          | "<br>      |            | 1          | ≚<br>∓            | 3          | ц<br>Ц     |             | 72<br>ភ     | 4             | ц<br>Ц      | <u>, "</u>  | ~           |
| \$C0 (dez: 192)  | L          | <br>1      | -          | L<br>L     | <br> -     |            | ll<br>F    |                   | і<br>Ц     | <br>       | 11          | ==          | <u>IL</u>     | =           | ٦ľ          | 1           |
| \$D0 (der: 209)  | Ш          |            |            | Г<br>Ц     | Ŀ          | T<br>E     |            | Ш                 |            | ٦<br>ا     |             |             |               |             |             |             |
| φυν (aez: 208)   |            | T          | Π          |            |            | r          | Π          | Π                 | T          | _          | <b>Г</b>    |             |               |             |             |             |

 $\texttt{SEO (dez: 224)} \propto \beta \Gamma \pi \Sigma \sigma \mu \tau \Phi \Theta \Omega \delta \phi \Phi \in \mathbf{\Pi}$ 

•

ø

γ 2 3

•

J ÷

≥ ≤ ſ

\$F0 (dez: 240) 🔳 🛨

# ELECTRONIC ASSEMBLY

## INTEGRIERTE UND EXTERNE FONTS

Es sind standardmäßig 6 monospaced Zeichensätze integriert, die sowohl im Terminal als auch im Grafikmodus verwendet werden können. Jeder Zeichensatz kann zudem bei der Grafikausgabe von 1- bis 8-facher Höhe verwendet werden. Unabhängig davon läßt sich auch die Breite verdoppeln bis verachtfachen.

Jedes Zeichen kann **pixelgenau** platziert werden. Text und Grafik kann beliebig gemischt dargestellt werden. Auch mehrere verschiedene Schriftgrößen lassen sich gemeinsam darstellen.

Jeder Text läßt sich linksbündig, rechtsbündig und zentriert ausgeben. Auch Drehungen in 90° Schritten (z.B. für vertikalen Einbau des Displays) sind möglich.

Die Makroprogrammierung erlaubt die Einbindung von weiteren 10 Fonts. Es sind auch proportionale Zeichensätze möglich (nur im Grafikmode), die ein schöneres Schriftbild ergeben und weniger Platz auf dem Bildschirm benötigen. Es können alle nur erdenklichen Schriften mit bis zu 255x240 Pixeln Größe mit einem Texteditor erstellt und über den Kitkompiler einprogrammiert werden.

| .B. externer Font 10: GENEVA15.FXT proportional |            |            |            |              |            |            |            |            |            |            |             |             |             |             |             |             |
|-------------------------------------------------|------------|------------|------------|--------------|------------|------------|------------|------------|------------|------------|-------------|-------------|-------------|-------------|-------------|-------------|
| + Lower<br>Upper                                | \$0<br>(0) | \$1<br>(1) | \$2<br>(2) | \$3<br>(3)   | \$4<br>(4) | \$5<br>(5) | \$6<br>(6) | \$7<br>(7) | \$8<br>(8) | \$9<br>(9) | \$A<br>(10) | \$B<br>(11) | \$C<br>(12) | \$D<br>(13) | \$E<br>(14) | \$F<br>(15) |
| \$20 (dez: 32)                                  |            | ļ          |            | #            | \$         | %          | &          | •          | (          | )          | ×           | +           | ,           | -           | •           | /           |
| \$30 (dez: 48)                                  | 0          | 1          | 2          | 3            | 4          | 5          | 6          | 7          | 8          | 9          | :           | ;           | <           | =           | >           | ?           |
| \$40 (dez: 64)                                  |            | А          | В          | С            | D          | Е          | F          | G          | Н          | Ι          | J           | К           | L           | М           | Ν           | 0           |
| \$50 (dez: 80)                                  | Ρ          | Q          | R          | S            | Т          | U          | ۷          | W          | Х          | Y          | Ζ           | [           |             | ]           | >           |             |
| \$60 (dez: 96)                                  |            | а          | Ь          | С            | d          | е          | f          | g          | h          | i          | j           | k           | 1           | m           | n           | 0           |
| \$70 (dez: 112)                                 | р          | q          | r          | s            | t          | u          | ۷          | W          | х          | y          | z           | {           |             | }           |             |             |
| \$80 (dez: 128)                                 | Ä          | Å          | Ç          | É            | Ñ          | Ö          | Ü          | á          | à          | â          | ä           | ã           | å           | Ç           | é           | è           |
| \$90 (dez: 144)                                 | ê          | ë          | í          | ì            | î          | Ï          | ñ          | ó          | ò          | ô          | Ö           | õ           | ú           | ù           | û           | ü           |
| \$A0 (dez: 160)                                 | t          | 0          | ¢          | £            | ŝ          | •          | Ð          | ß          | 6          | ©          | тм          | ·           |             | ¥           | Æ           | Ø           |
| \$B0 (dez: 176)                                 | $\infty$   | ±          | ≤          | 2            | ¥          | μ          | 9          | Σ          | Π          | π          | ſ           | g           | ₽           | Ω           | æ           | ø           |
| \$C0 (dez: 192)                                 | Ś          | i          | 7          | $\checkmark$ | f          | ×          | Δ          | «          | »          |            |             | À           | Ã           | Õ           | Œ           | œ           |
| \$D0 (dez: 208)                                 | -          | _          | "          | "            | 1          | '          | ÷          | $\diamond$ | ij         |            |             |             |             |             |             |             |
| \$E0 (dez: 224)                                 |            |            |            |              |            |            |            |            |            |            |             |             |             |             |             |             |
| \$F0 (dez: 240)                                 |            |            |            |              |            |            |            |            |            |            |             |             |             |             |             |             |

z.B. externer Font 7: CHICAGO.FXT proportional

| + Lower<br>Upper | \$0<br>(0) | \$1<br>(1) | \$2<br>(2) | \$3<br>(3) | \$4<br>(4) | \$5<br>(5) | \$6<br>(6) | \$7<br>(7) | \$8<br>(8) | \$9<br>(9) | \$A<br>(10) | \$B<br>(11)  | \$C<br>(12) | \$D<br>(13) | \$E<br>(14) | \$F<br>(15) |
|------------------|------------|------------|------------|------------|------------|------------|------------|------------|------------|------------|-------------|--------------|-------------|-------------|-------------|-------------|
| \$20 (dez: 32)   |            | !          | "          | #          | \$         | %          | 8          | •          | (          | )          | *           | +            | ,           | -           |             | 7           |
| \$30 (dez: 48)   | 0          | 1          | 2          | 3          | 4          | 5          | 6          | 7          | 8          | 9          | :           | ;            | <           | =           | >           | ?           |
| \$40 (dez: 64)   |            | A          | B          | С          | D          | Ε          | F          | G          | H          | I          | J           | κ            | L           | м           | Ν           | 0           |
| \$50 (dez: 80)   | Р          | Q          | R          | S          | Т          | U          | U          | Ш          | Х          | Y          | z           | I            |             | ]           | ^           | Ι           |
| \$60 (dez: 96)   | 1          | а          | b          | C          | d          | е          | f          | g          | h          | i          | j           | k            | I           | m           | Π           | 0           |
| \$70 (dez: 112)  | p          | q          | r          | s          | t          | u          | υ          | w          | X          | y          | z           | {            |             | }           |             | Δ           |
| \$80 (dez: 128)  | Ç          | ü          | é          | â          | ä          | à          | å          | Ç          | ê          | ë          | è           | ï            | î           | ì           | Ä           | Â           |
| \$90 (dez: 144)  | É          | æ          | Æ          | Ô          | Ö          | Ò          | û          | ù          | ÿ          | Ö          | Ü           | ¢            | £           | ¥           | ß           | f           |
| \$A0 (dez: 160)  | á          | í          | Ó          | ú          | ñ          | Ñ          | a          | Ō          | ż          | -          | -           | 1/2          | 1⁄4         | İ           | «           | 8           |
| \$B0 (dez: 176)  | ã          | õ          | ø          | ø          | œ          | Œ          | À          | Ã          | Õ          |            | 1           | t            | Я           | 0           | 6           | тм          |
| \$C0 (dez: 192)  | ij         | IJ         | Х          | l          | ð          | Т          | П          | 1          | ĩ          | П          | U           | ٦            | כ           | ל           | n           | L           |
| \$D0 (dez: 208)  |            | Ш          | 9          | Z          | Ģ          | ٦          | 빈          | Л          | 1          | ٦          | 0           | ٩            | ٩           | §           | ~           | 8           |
| \$E0 (dez: 224)  | α          | ß          | Т          | π          | Σ          | σ          | μ          | τ          | φ          | 0          | Ω           | δ            | ø           | ф           | ε           | Π           |
| \$F0 (dez: 240)  | ≡          | ±          | 2          | ≤          | ſ          | J          | ÷          | ×          | 0          | •          | •           | $\checkmark$ | n           | 2           | 3           | -           |

## TIP: SCHRIFTEFFEKTE

Mit dem Befehl 'ESC ZV' Verknüpfung und 'ESC ZM' Muster, können bei grossen Schriften interessante Effekte durch Überlagerung (mehrmaliges versetztes Schreiben eines Wortes) erzielt werden.

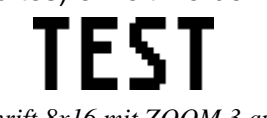

Schrift 8x16 mit ZOOM 3 an **Position 0,0** ohne Muster

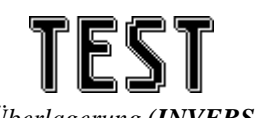

2. Überlagerung (**INVERS**) an **Pos.2,2**. führt zu einer "Outline Schrift mit Füllung"

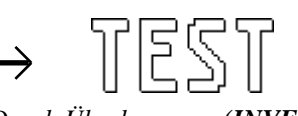

Durch Überlagerung (INVERS) an **Pos.1,1** enstandene "Outline Schrift"

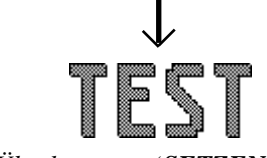

2. Überlagerung (SETZEN) mit Muster 4 an **Pos.0,0**. führt zu einer "Schrift mit Musterfüllung"

## SCHRIFTBILD

Die untere Hardcopy eines Bildinhaltes zeigt die 6 internen sowie 8 externe Schriften.

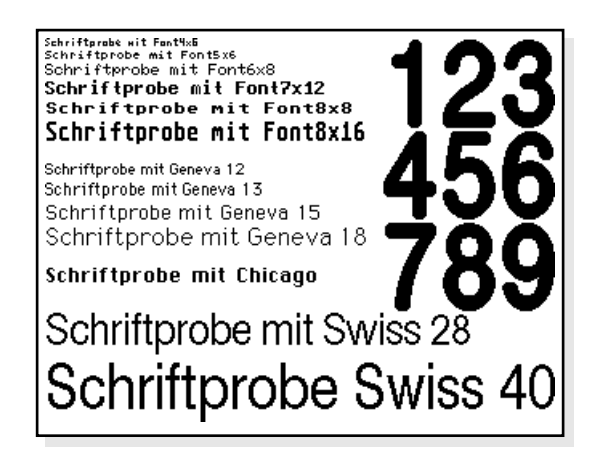

# ELECTRONIC ASSEMBLY

## ALLE BEFEHLE AUF EINEN BLICK

|                                                                          |     |     |        |            |      | EA I     | KIT3       | 20:   | Befehlstabelle 1                                                                                                    | nach     |
|--------------------------------------------------------------------------|-----|-----|--------|------------|------|----------|------------|-------|----------------------------------------------------------------------------------------------------|----------|
| Befehl                                                                   | Cod | es  |        |            |      |          |            |       | Anmerkung                                                                                                    | Reset    |
|                                                                          |     | -   |        |            | _    | Be       | fehle      | zur / | Ausgabe von Zeichenketten                                                                                                    |          |
| Zeichenkette ausgeben<br>L: Linksbündig, C: Zentriert<br>R: Rechtsbündig |     |     | L      | - xx1      | yy1  | Text<br> | NUL        |       | Eine Zeichenkette () an xx1,yy1 ausgegeben. ´NUL´ (\$00), 'LF' (\$0A) oder 'CR'<br>(\$0D) = Zeichenkettenende; Mehrere Zeilen werden durch das Zeichen ' ' (\$7C)<br>getrennt;<br>Texte die zwischen zwei '~' (\$7E) Zeichen stehen blinken An/Aus; |          |
| Font ainstallan                                                          | -   |     | R      |            |      |          |            |       | l exte die zwischen zwei '@' (\$40) Zeichen stehen blinken Invertierend;                                                                                                    | 5        |
| Font-Zoomfaktor                                                          | ESC | Z   | F<br>7 | n1<br>n1   | 52   |          |            |       | Font mit der Nummer n1 (116) einstellen                                                                                                    | 5<br>11  |
| zus Zeilenabstand                                                        | -   |     | Y      | n1         | 112  |          |            |       | zwischen zwei Textzeilen n1 Pixel als zusätzlichen Zeilenabstand einfügen                                                                                                    | 1,1      |
| Text-Winkel                                                              |     |     | w      | n1         |      |          |            |       | Text-Ausgabewinkel: n1=0: 0°: n1=1: 90°: n1=2: 180°: n1=3: 270°:                                                                                                    | 0        |
| Text-Verknüpfungsmodus                                                   | 1   |     | V      | n1         |      |          |            |       | Modus n1: 1=setzen; 2=löschen; 3=invers; 4=Replace; 5=Invers Replace;                                                                                                    | 4        |
| Text-Muster                                                              | 1   |     | М      | n1         |      |          |            |       | Text mit Muster Nr. n1 verknüpfen; 0 = Text mit keinem Muster verknüpfen                                                                                                    | 0        |
| Zeichenkette für Terminal                                                | ESC | Ζ   | Т      |            | 1    | ext      |            |       | Befehl um eine Zeichenkette in einem Makro an das Terminal ausgeben zu könne                                                                                                    | n        |
|                                                                          |     |     |        |            |      |          | Ger        | adei  | n und Punkte zeichnen                                                                                                    | -        |
| Rechteck zeichnen                                                        |     |     | R      | xx1        | yy1  | xx2      | yy2        |       | Vier Geraden als Rechteck von xx1,yy1 nach xx2,yy2 zeichnen                                                                                                    |          |
| Gerade zeichnen                                                          | _   |     | D      | xx1        | yy1  | xx2      | yy2        |       | Eine Gerade von xx1,yy1 nach xx2,yy2 zeichnen                                                                                                    |          |
| Gerade weiter zeichnen                                                   | _   |     | W      | xx1        | yy1  |          |            |       | Eine Gerade vom letzten Endpunkt bis xx1, yy1 zeichnen                                                                                                    | 0        |
| Punkt zeichnen                                                           | ESC | G   | P<br>  | xx1        | yy1  |          |            |       | Ein Punkt an die Koordinaten xx1, yy1 setzen                                                                                                    |          |
| Punktgroße / Liniendicke                                                 | -   |     | Z      | n1         | n2   |          |            |       | n1 = X-Punktgröße (115); $n2 = Y$ -Punktgröße (115);                                                                                                    | 1,1      |
| Verknupfungsmodus                                                        | -   |     | V      | n1         |      |          |            |       | Zeichenmodus einstellen h1: 1=setzen; 2=loschen; 3=invers;                                                                                                    | 1        |
| IVIUSIEI                                                                 |     |     | IVI    | nı         |      | Pook     | tooki      | ao P  |                                                                                                    | 0        |
| Rereich löschen                                                          | 1   |     | 1      | <b>vv1</b> | vv/1 | vy2      |            | yе Б  | Finen Bereich von xx1 vv1 nach xx2 vv2 löschen (alle Pixel aus)                                                                                                    | <b></b>  |
| Bereich invertieren                                                      | -   |     | 1      | xx1        | vv1  | xx2      | yy2<br>yy2 |       | Einen Bereich von xx1,yy1 nach xx2,yy2 ioschen (alle Pixel ads)                                                                                                    |          |
| Bereich füllen                                                           |     |     | s      | xx1        | vv1  | xx2      | vv2        |       | Einen Bereich von xx1.yy1 nach xx2.yy2 fillen (alle Pixel ein)                                                                                                    |          |
| Bereich m. Füllmuster                                                    | ESC | R   | M      | xx1        | vv1  | xx2      | vv2        | n1    | Einen Bereich von xx1,yy1 nach xx2,yy2 mit Muster n1 zeichnen (immer setzen)                                                                                                    |          |
| Box zeichnen                                                             |     |     | 0      | xx1        | vv1  | xx2      | vv2        | n1    | Ein Rechteck von xx1.vv1 nach xx2.vv2 mit Füllmuster n1 zeichnen: (immer Repla                                                                                                    | ce)      |
| Rahmen zeichnen                                                          | 1   |     | R      | xx1        | yy1  | xx2      | yy2        | n1    | Einen Rahmen Typ n1 von xx1,yy1 nach xx2,yy2 zeichnen (immer setzen)                                                                                                    | /        |
| Rahmenbox zeichnen                                                       |     |     | т      | xx1        | yy1  | xx2      | yy2        | n1    | Eine Rahmenbox Typ n1 von xx1,yy1 nach xx2,yy2 zeichnen; (immer Replace)                                                                                                    |          |
|                                                                          |     |     |        |            |      |          |            | Bitr  | nap Bilder Befehle                                                                                                    |          |
| Bild aus Clipboard                                                       |     |     | С      | xx1        | yy1  |          |            |       | Der akt. Clipboardinhalt wird mit allen Bildattributen nach xx1,yy1 geladen                                                                                                    |          |
| internes Bild laden                                                      |     |     | Ι      | xx1        | yy1  | nr       |            |       | internes Bild mit der nr (0255) aus dem EEPROM nach xx1,yy1 laden                                                                                                    |          |
| Bild laden                                                               | _   |     | L      | xx1        | yy1  | da       | aten       |       | Ein Bild nach xx1,yy1 laden; daten des Bildes siehe Bildaufbau                                                                                                    |          |
| Bild-Zoomfaktor                                                          | FSC | u   | Z      | n1         | n2   |          |            |       | n1 = X-Zoomfaktor (1x8x); n2 = Y-Zoomfaktor (1x8x)                                                                                                    | 1,1      |
| Bild-Winkel                                                              |     | 0   | W      | n1         |      |          |            |       | Ausgabewinkel: n1=0: 0°; n1=1: 90°; n1=2: 180°; n1=3: 270°;                                                                                                    | 0        |
| Bild-Verknupfungsmodus                                                   | -   |     | V      | n1         |      |          |            |       | Modus n1: 1=setzen; 2=löschen; 3=invers; 4=Replace; 5=Invers Replace;                                                                                                    | 4        |
| Bild-Muster                                                              | -   |     | M      | n1         |      |          |            |       | Bild mit Muster Nr. n1 verknupten; 0 = Bild mit keinem Muster verknupten                                                                                                    | 0        |
| Blid-Blinkattribut                                                       |     |     | в      | n1         |      |          |            |       | n1=0 Bild-Attribut blinken Aus; n1=1 Bild blinkt An/Aus; n1=2 Bild blinkt Invertieren<br>Es wird ein komplettes Bild im Windows BMP-Format angefordert. Zuerst wird der                                                                             | i; U     |
| Hardcopy senden                                                          | ESC | н   |        |            |      |          |            |       | Bild- header und dann die eigentlichen Bilddaten über RS232 gesendet (9662 Byte                                                                                                    | es).     |
|                                                                          |     |     |        |            | Dis  | play-    | Befeh      | le (V | Virkung auf das gesamte Display)                                                                                                    | -7       |
| Display löschen                                                          |     |     | L      |            |      |          |            |       | Displayinhalt löschen (alle Pixel aus)                                                                                                    |          |
| Display invertieren                                                      |     |     | I      |            |      |          |            |       | Displayinhalt invertieren (alle Pixel umkehren)                                                                                                    |          |
| Display füllen                                                           |     |     | S      |            |      |          |            |       | Displayinhalt füllen (alle Pixel ein)                                                                                                    |          |
| Display ausschalten                                                      | ESC | D   | А      |            |      |          |            |       | Displayinhalt wird unsichtbar bleibt aber erhalten, Befehle weiterhin möglich                                                                                                    |          |
| Display einschalten                                                      | 4   |     | Е      |            |      |          |            |       | Displayinhalt wird wieder sichtbar                                                                                                    | Ein      |
| Display Update                                                           |     |     | U      | n1         |      |          |            |       | n1=0: Displayausgaben sind nicht mehr sichtbar (werden aber weiterhin ausgefüh<br>n1=1: Displayausgaben sind sofort sichtbar<br>n1=2: Displayinbalt auffrischen (worherige Ausgaben werden sichtbar)                                                | rt)<br>1 |
|                                                                          | 1   | ı   | ı      |            |      |          |            |       | Makro Befehle                                                                                                    | L        |
| Makro ausführen                                                          | 1   |     | Ν      | n1         |      |          |            |       | Das (Normal-)Makro mit der Nummer n1 (0255) aufrufen (max. 7 Ebenen)                                                                                                    |          |
| Touch Makro ausführen                                                    | 1   |     | T      | n1         |      |          |            |       | Das Touch-Makro mit der Nummer n1 (0255) aufrufen (max. 7 Ebenen)                                                                                                    | <u> </u> |
| Port Makro ausführen                                                     | 1   |     | Р      | n1         |      |          |            |       | Das Port-Makro mit der Nummer n1 (0255) aufrufen (max. 7 Ebenen)                                                                                                    |          |
| Bit Makro ausführen                                                      | ESC |     | В      | <u>n1</u>  |      |          |            |       | Das Bit-Makro mit der Nummer n1 (116) aufrufen (max. 7 Ebenen)                                                                                                    |          |
| Menü Makro ausführen                                                     | ESC | IVI | М      | n1         |      |          |            |       | Das Menü-Makro mit der Nummer n1 (0255) aufrufen (max. 7 Ebenen)                                                                                                    |          |
| Matrix Makro ausführen                                                   |     |     | Х      | n1         |      |          |            |       | Das Matrix-Makro mit der Nummer n1 (064) aufrufen (max. 7 Ebenen)                                                                                                    |          |
| autom. Makro zyklisch                                                    | 1   |     | А      | n1         | n2   | n3       |            |       | Makros n1n2 automatisch zyklisch abarbeiten; n3=Pause in 1/10s                                                                                                    |          |
| autom. Makro pingpong                                                    |     |     | J      | n1         | n2   | n3       |            |       | Makros autom. von n1n2n1 (PingPong) abarbeiten; n3=Pause in 1/10s                                                                                                    |          |
|                                                                          |     | ·   |        |            |      |          | ,          | Blin  | kbereichs-Befehle                                                                                                    |          |
| Blinkbereich definieren                                                  | 4   |     | В      | xx1        | yy1  | xx2      | yy2        |       | Definiert einen Blinkbereich (An/Aus) von xx1,yy1 bis xx2,yy2                                                                                                    |          |
| Invertierender Blinkbereich                                              | ESC | Q   |        | xx1        | yy1  | xx2      | yy2        |       | Definiert einen invertierenden Blinkbereich von xx1,yy1 bis xx2,yy2                                                                                                    |          |
| Blinkattribut löschen                                                    | -   |     |        | xx1        | yy1  | xx2      | yy2        |       | Loscht das Blinkattribut von xx1,yy1 bis xx2,yy2                                                                                                    |          |
| Blinkzeit einstellen                                                     |     |     | Z      | n1         |      |          |            |       | Einstellen der Blinkzeit n1= 115 in 1/10s; 0=Blinkfunktion deaktivieren                                                                                                    | 6        |

# **ELECTRONIC ASSEMBLY**

### GRUNDEINSTELLUNGEN

Nach dem Einschalten bzw. nach einem Reset werden einige Funktionen auf einen bestimmten Wert voreingestellt (siehe letzte Spalte **'nach Reset'** in der Tabelle). Beachten Sie bitte, daß alle Einstellungen durch Erstellen eines Power-On-Makros überschrieben werden können.

|                                                                                                 |     |    |                  |      |             | EA   | KIT      | 320                                                                                                    | : Be                                                                                   | feh                                                                                                    | lsta                                              | ıb                           | lle 2                                                                                                    |                                 | nach                                        |  |  |  |
|-------------------------------------------------------------------------------------------------|-----|----|------------------|------|-------------|------|----------|----------------------------------------------------------------------------------------------------|----------------------------------------------------------------------------------------|----------------------------------------------------------------------------------------------------|---------------------------------------------------|------------------------------|----------------------------------------------------------------------------------------------------|---------------------------------|---------------------------------------------|--|--|--|
| Befehl                                                                                          | Cod | es |                  |      |             |      |          |                                                                                                    | Ann                                                                                    | nerki                                                                                                    | ung                                               |                              |                                                                                                    |                                 | Reset                                       |  |  |  |
|                                                                                                 |     |    |                  |      |             |      |          | E                                                                                                    | Bargr                                                                                  | aph E                                                                                                    | Befel                                             | hle                          |                                                                                                    |                                 |                                             |  |  |  |
| Bargraph definieren                                                                             | ESC | в  | R<br>L<br>O<br>U | n1   | xx1         | yy1  | xx2      | уу2                                                                                                    | aw                                                                                     | ew                                                                                                    | typ                                               | r                            | Bargraph nach L(inks), R(echts), O(ben), U(nten) mit d<br>definieren. xx1,yy1,xx2,yy2 sind das umschließende Re<br>st des Bargraphs. aw,ew sind die Werte für 0% und 100%<br>typ=0: Balken; typ=1: Balken im Rechteck; mst=Balken<br>typ=2: Strich; typ=3: Strich im Rechteck; mst= Strichbre                 | ∍r Nr.<br>chteo<br>nuste<br>ite | nkein<br><sup>k</sup> Bar<br>defi-<br>niert |  |  |  |
| Bargraph aktualisieren                                                                          | 200 | D  | А                | n1   | wert        |      |          |                                                                                                    | Den                                                                                    | Bargr                                                                                                    | aph i                                             | mi                           | der Nummer n1 auf den neuen Benutzer-'wert' setzen un                                                                                                    | Ł                               |                                             |  |  |  |
| Bargraph neu zeichnen                                                                           |     |    | Z                | n1   |             |      |          |                                                                                                    | Den                                                                                    | Bargr                                                                                                    | aph i                                             | mi                           | der Nummer n1 komplett neu zeichnen                                                                                                    |                                 |                                             |  |  |  |
| Bargraphwert senden                                                                             |     |    | S                | n1   |             |      |          |                                                                                                    | Den                                                                                    | aktue                                                                                                    | llen \                                            | We                           | t des Bargraph Nr. n1 auf der serilen Schnitstelle senden                                                                                                    |                                 |                                             |  |  |  |
|                                                                                                 |     |    |                  | (    | Clipb       | oard | Befe     | ehle (                                                                                                    | Zwis                                                                                   | chens                                                                                                    | speid                                             | ch                           | r für Bildbereiche)                                                                                                    |                                 |                                             |  |  |  |
| Clipboard Nr. wähen                                                                             |     |    | Ν                | n1   |             |      |          |                                                                                                    | 2 Cli                                                                                  | pboar                                                                                                    | ds st                                             | teł                          | n zur Verfügung, mit n1= (1,2) wird das akt. Clipboard aus                                                                                                    | gewä                            | hltjeer                                     |  |  |  |
| Displayinhalt sichern                                                                           |     |    | В                |      |             |      |          |                                                                                                    | Der g                                                                                  | gesan                                                                                                    | nte D                                             | )is                          | ayinhalt wird als Bildbereich ins Clipboard kopiert                                                                                                    |                                 |                                             |  |  |  |
| Bereich sichern                                                                                 | FSC | C  | S                | xx1  | yy1         | xx2  | yy2      |                                                                                                    | Der I                                                                                  | Bildbe                                                                                                    | reich                                             | ۱V                           | xx1,yy1 bis nach xx2,yy2 wird ins Clipboard kopiert                                                                                                    |                                 |                                             |  |  |  |
| Bereich restaurieren                                                                            | 130 | C  | R                |      |             |      |          |                                                                                                    | Der I                                                                                  | Bildbe                                                                                                    | reich                                             | n ir                         | Clipboard wird wieder ins Display an die ursprüngliche Ste                                                                                                    | lle                             |                                             |  |  |  |
| Bereich kopieren                                                                                |     |    | к                | xx1  | vv1         |      |          |                                                                                                    | Der l                                                                                  | ari<br>Bildbe                                                                                                    | reich                                             | n ir                         | Clipboard wird ins Display nach xx1.yv1 kopiert                                                                                                    |                                 |                                             |  |  |  |
|                                                                                                 |     |    |                  | 7011 | <i>))</i> . |      |          | Me                                                                                                    | nü/l                                                                                   | Popul                                                                                                    | o Be                                              | fe                           | e                                                                                                    |                                 |                                             |  |  |  |
| Menü definieren und<br>Darstellen                                                               |     |    | D                | xx1  | yy1         | nr   | Text<br> | NUL                                                                                                    | Ein M<br>nr:=<br>Text<br>Zeicl<br>Der I<br>Ist be                                      | /lenü<br>aktuel<br>= Zei<br>hen ' '<br>Hinter<br>ereits                                                                                                    | wird<br>II inve<br>chen<br>(\$70<br>grun<br>ein N | at<br>erf<br>ike<br>C,c<br>d | ier Ecke xx1,yy1 mit dem akt. Menüfont gezeichnet.<br>rter Eintrag (z.B: 1 = 1. Eintrag)<br>e mit den Menüeinträgen. Die einzelnen Einträge sind dur<br>z:124) getrennt z.B. "Eintrag1 Eintrag2 Eintrag3"<br>is Menüs wird automatisch gesichert.<br>ü definiert. wird dieses automatisch abgebrochen+entfern | ch                              |                                             |  |  |  |
| nächster Eintrag<br>vorheriger Eintrag                                                          |     |    | N<br>P           |      |             |      |          |                                                                                                    | Der i<br>Der v                                                                         | nächs<br>/orhei                                                                                                    | te Ei<br>riae E                                   | nti<br>Eir                   | g wird invertiert oder bleibt am Ende stehen<br>ag wird invertiert oder bleibt am Anfang stehen                                                                                                    |                                 |                                             |  |  |  |
| Menüende / Senden                                                                               | ESC | N  | s                |      |             |      |          |                                                                                                    | Das<br>erse<br>der a                                                                   | Menü<br>tzt<br>aktuell                                                                                                    | wird<br>le Eir                                    | l v                          | n Display entfernt und durch den ursprünglichen Hintergru<br>g wird als Nummer (1n) gesendet (0=kein Menü dargeste                                                                                                    | nd<br>:llt)                     |                                             |  |  |  |
| Menüende / Makro                                                                                |     |    | М                | n1   | 1           |      |          |                                                                                                    |                                                                                        | Das Menü wird vom Display entfernt und durch den ursprünglichen Hintergrund<br>ersetzt. Für Eintrag 1 wird das Menü-Makro n1 aufgerufen, für Eintrag 2 Menü-Ma<br>nr+1 usw. |                                                   |                              |                                                                                                    |                                 |                                             |  |  |  |
| Menüende / Abbrechen                                                                            |     |    | А                |      |             |      |          |                                                                                                    | Das Menü wird vom Display entfernt und durch den ursprünglichen Hintergrund<br>ersetzt |                                                                                                    |                                                   |                              |                                                                                                    |                                 |                                             |  |  |  |
| Menu-Font einstellen                                                                            |     |    | F                | n1   |             |      |          |                                                                                                    | Font                                                                                   | mit d                                                                                                    | er Nu                                             | um                           | ner n1 (116) für Menudarstellung einstellen                                                                                                    |                                 | 5                                           |  |  |  |
| Menufont-Zoomfaktor                                                                             |     |    | Ζ                | n1   | n2          |      |          |                                                                                                    | n1 =                                                                                   | X-Zo                                                                                                    | omfa                                              | ıkt                          | (1x8x); n2 = Y-Zoomfaktor (1x8x)                                                                                                    |                                 | 1,1                                         |  |  |  |
| zus. Zeilenabstand                                                                              |     |    | Y                | n1   |             |      |          |                                                                                                    | zwis                                                                                   | chen 2                                                                                                    | zwei                                              | М                            | nüeinträgen n1 Pixel als zusätzlichen Zeilenabstand einfüg                                                                                                    | en                              | -                                           |  |  |  |
| Menu-Winkel                                                                                     |     |    | W                | n1   |             |      |          |                                                                                                    | Men                                                                                    | üdarst                                                                                                    | tellur                                            | ng                           | /inkel: n1=0: 0°; n1=1: 90°; n1=2: 180°; n1=3: 270°;                                                                                                    |                                 | 0                                           |  |  |  |
|                                                                                                 |     |    |                  |      |             |      |          |                                                                                                    | Por                                                                                    | t-Bef                                                                                                    | ehle                                              | )                            |                                                                                                    |                                 |                                             |  |  |  |
| Ausgabe-Port schreiben                                                                          |     |    | W                | n1   | n2          |      |          |                                                                                                    | n1=0<br>n1=1                                                                           | ): Alle<br>8: A                                                                                                    | 8 Au<br>usga                                      | usę<br>abe                   | be-Ports entsprechend n2 (=8-Bit Binärwert) einstellen<br>Port n1 rücksetzen (n2=0); setzen (n2=1); invertieren (n2=                                                                                                    | :2)                             | Ports<br>1-8=0                              |  |  |  |
| Eingabe-Port lesen                                                                              |     |    | R                | n1   |             |      |          |                                                                                                    | n1=0<br>n1=1                                                                           | : Alle<br>8: E                                                                                                    | 8 Eir<br>ingat                                    | ng<br>be                     | pe-Ports als 8-Bit Binärwert einlesen<br>Port <n1> einlesen (1=H-Pegel=5V, 0=L-Pegel=0V)</n1>                                                                                                    |                                 |                                             |  |  |  |
| Port Scan Ein/Aus                                                                               | ESC | Υ  | Α                | n1   |             |      |          |                                                                                                    | Der a                                                                                  | autom                                                                                                    | atich                                             | ne                           | can des Eingabe-Port wird n1=0: deaktiviert; n1=1: aktivie                                                                                                    | rt                              | 1                                           |  |  |  |
| Eingabe-Port invers                                                                             |     |    | I                | n1   |             |      |          |                                                                                                    | Der                                                                                    | Eingal                                                                                                    | be-P                                              | or                           | vird n1=0: normal; n1=1: invertiert ausgewertet                                                                                                    |                                 | 0                                           |  |  |  |
| Matrix-Tastatur                                                                                 |     |    | м                | n1   | n2          | n3   |          |                                                                                                    | Fest<br>n1=/                                                                           | egun                                                                                                    | g ein<br>I Eing                                   | er<br>gä                     | xteren Matrix-Tastatur an den Ein- und Ausgängen<br>ge (18); n2=Anzahl Ausgänge (08); n3= Entprellung (0                                                                                                    | 7)                              | 0                                           |  |  |  |
| Beleuchtung Ein/Aus/Halb                                                                        |     |    | L                | n1   |             | •    |          |                                                                                                    | CFL/                                                                                   | LED-I                                                                                                    | Beleu                                             | uc                           | ung n1=0: AUS; n1=1: EIN; n1=2: Halbe Helligkeit;                                                                                                    | ,                               | 1                                           |  |  |  |
|                                                                                                 |     |    |                  |      |             |      |          | 5                                                                                                    | Sonst                                                                                  | tige-E                                                                                                    | Befeł                                             | nle                          |                                                                                                    |                                 |                                             |  |  |  |
| Warten (Pause)                                                                                  | ESC | Х  | n1               |      |             |      |          |                                                                                                    | n1 Z                                                                                   | ehnte                                                                                                    | l-Sek                                             | kui                          | len abwarten bevor der nächste Befehl ausgeführt wird.                                                                                                    |                                 |                                             |  |  |  |
| Summer Ein / Aus                                                                                | ESC | J  | n1               |      | _           |      |          |                                                                                                    | n1=1                                                                                   | 255                                                                                                    | : Sun                                             | nn                           | rfür n1 1/10s lang Ein                                                                                                    |                                 | AUS                                         |  |  |  |
| Bytes senden ESC S B anz daten Es werden anz (=1255) Bytes auf der RS-232/RS-422 gesendet daten |     |    |                  |      |             |      |          |                                                                                                    |                                                                                        |                                                                                                    |                                                   |                              |                                                                                                    |                                 |                                             |  |  |  |
| Analogwert senden                                                                               | ESC | s  | D                |      |             |      |          |                                                                                                    | Der a                                                                                  | aktuel                                                                                                    | le W                                              | er                           | rom Analogeingang AIN wird auf der RS-232/RS-422 gese                                                                                                    | ndet                            |                                             |  |  |  |
| Version senden                                                                                  | ESC | s  | V                |      |             |      |          |                                                                                                    | Es w                                                                                   | ird die                                                                                                    | e Sof                                             | ftw                          | re Versions-Nr. + Datum als String auf der RS-232/RS-422                                                                                                    |                                 |                                             |  |  |  |
| Befehle an HD44780 *)                                                                           |     |    | в                | anz  |             | date | en       |                                                                                                    | Es w                                                                                   | erden                                                                                                    | anz                                               | (=                           | 255) Befehle an das ext. Dotmatrixmodul mit HD44780 d                                                                                                    | esen                            | det.                                        |  |  |  |
| Daten an HD44780 *)                                                                             | ESC | L  | D                | anz  |             | date | en       |                                                                                                    | Es w                                                                                   | erder                                                                                                    | anz                                               | : (=                         | 255) Daten an das ext. Dotmatrixmodul mit HD44780 ge                                                                                                    | sende                           | et.                                         |  |  |  |
| EEPROM lesen                                                                                    |     |    | R                | adr  | anz         |      |          |                                                                                                    | Vom                                                                                    | interr                                                                                                    | nen E                                             | Be<br>d                      | tzer EEPROM ab Adresse adr werden anz (=1255) Byte                                                                                                    | 5                               |                                             |  |  |  |
| EEPROM schreiben                                                                                | ESC | Е  | W                | adr  | anz         | d    | aten     |                                                                                                    | In da                                                                                  | is inte                                                                                                    | rne E                                             | Be<br>at                     | itzer EEPROM ab Adresse adr werden anz (=1255) Byte                                                                                                    | s                               |                                             |  |  |  |
| I2C-Bus lesen                                                                                   |     |    | R                | adr  | anz         |      |          |                                                                                                    | Von<br>Byte                                                                            | dem E                                                                                                    | Baust<br>eford                                    | tei                          | am I2C-Bus mit der Device Adresse adr werden anz (=1<br>und über die RS-232/RS-422 gesendet                                                                                                    | 255)                            |                                             |  |  |  |
| I2C-Bus schreiben                                                                               | ESC |    | W                | adr  | anz         | d    | aten     | Bytes angefordert und über die RS-232/RS-422 gesendet.<br>Auf dem I2C-Bus für den Baustein mit der Device Adresse adr werden<br>anz (=1255) Bytes gesendet. daten = anz Bytes |                                                                                        |                                                                                                    |                                                   |                              |                                                                                                    |                                 |                                             |  |  |  |

\*) Befehl erst ab Version 1.1 vorhanden

# **ELECTRONIC ASSEMBLY**

| EA KIT320: Befehle für das Touch-Panel naci                                      |     |    |        |             |             |              |                                                                                                    |              |                                                                                                    |                |                        |                                                                                                    |                                                                                                    | nach     |  |  |  |  |  |
|----------------------------------------------------------------------------------|-----|----|--------|-------------|-------------|--------------|----------------------------------------------------------------------------------------------------|--------------|----------------------------------------------------------------------------------------------------|----------------|------------------------|----------------------------------------------------------------------------------------------------|----------------------------------------------------------------------------------------------------|----------|--|--|--|--|--|
| Befehl                                                                           | Cod | es |        |             |             |              |                                                                                                    |              | Anm                                                                                                    | ierki          | ung                    |                                                                                                    | R                                                                                                    | Reset    |  |  |  |  |  |
|                                                                                  |     |    |        |             |             |              | Т                                                                                                    | ouch         | n: Ber                                                                                                    | eiche          | e def                  | fini                                                                                                    | ieren                                                                                                    |          |  |  |  |  |  |
| Touch-Taste definieren<br>(Taste ist gedrückt solange<br>der Touch berührt wird) | ESC | А  | с      | f1          | f2          | down<br>Code | n up<br>e Code<br>Text<br>NUL<br>Text<br>NUL<br>Text<br>(down Code':(1-255) Rückgabe/Touchmakro beim Drücken der<br>Taste. 'up Code': (1-255) Rückgabe/Touchmakro beim Loslass<br>Taste.<br>(down-/up-Code = 0 drücken/loslassen wird nicht gemeldet). |              |                                                                                                    | ler            |                        |                                                                                                    |                                                                                                    |          |  |  |  |  |  |
|                                                                                  |     |    | т      | xx1         | yy1         | xx2          | yy2                                                                                                    | down<br>Code | up<br>Code                                                                                                    | Text<br>       | NUL                    | Text': es folgt eine Zeichenkette die zentriert mit dem akt.<br>JL<br>Touch-Font in der Touch-Taste plaziert wird, mehrzeilige Texte |                                                                                                    |          |  |  |  |  |  |
|                                                                                  |     |    | U      | xx1         | yy1         | n1           | down<br>Code                                                                                                    | up<br>Code   | Text                                                                                                    | NUL            |                        | We<br>'N                                                                                                    | IUL': (\$00) = Zeichenkettenende                                                                                                    |          |  |  |  |  |  |
| Touch-Schalter definieren<br>(Zustand der Schalter                               | ESC | A  | G      | f1          | f2          | down<br>Code | up<br>Code                                                                                                    | Text         | NUL<br>'G': Die Touch-Felder f1 bis f2 werden zu einem Schalter defini<br>'K': Der Bereich von xx1,yy1 nach xx2,yy2 wird als Schalter defini<br>'J': Das Bild n1 wird nach xx1,yy2 geladen und als Schalter defini<br>'down Code': (1-255) Rückgabe/Touchmakro beim Einschalten<br>'up Code': (1-255) Rückgabe/Touchmakro beim Ausschalten.<br>(down-(up-Code = 0 Fin-/Ausschalten wird nicht gemeldet) |                |                        |                                                                                                    |                                                                                                    |          |  |  |  |  |  |
| toggelt nach jeder<br>Berührung)                                                 |     |    | к      | <b>v</b> x1 | vv1         | vx2          | vv2                                                                                                    | down         | up                                                                                                    | Text           | NUL                    | Ť                                                                                                    | Fext': es folgt eine Zeichenkette die zentriert mit dem akt.                                                                                                    | İ        |  |  |  |  |  |
| Berumung/                                                                        |     |    |        | <br>        | yy .<br>vv1 | n1           | down                                                                                                    | Code<br>up   | Code<br>Text                                                                                                    | <br>NI JI      | INCL                   | we                                                                                                    | erden mit dem Zeichen ' ' (\$7C, dez: 124) getrennt;                                                                                                    |          |  |  |  |  |  |
| Touch-Taste mit<br>Menüfunktion definieren                                       | ESC | A  | M      | xx1         | yyı<br>yy1  | xx2          | Code<br>yy2                                                                                                    | down<br>Code | up<br>Code (                                                                                                    | mnu<br>Code    | Text<br>               | N                                                                                                    | JUL': (\$00) = Zeichenkettenende   Der Bereich xx1,yy1 nach xx2,yy2 wird als Menü-Taste definiert.   'down Code': (1-255) Rückgabe/Touchmakro beim Drücken.   'up Code': (1-255) Rückgabe/Touchmakro beim Menü-Abbruch   'mnu Code': (1-255) Rückgabe/Touchmakro beim Menü-Abbruch   'mnu Code': (1-255) Rückgabe/Menumakro+(EintragsNr-1)   nach Auswahl eines Menü-Eintrages. (down-/up-Code = 0   ULL   Aktivieren / Abbruch des Menüs wird nicht gemeldet).   'Text':= Zeichenkette mit dem Menü-Tastentext und den Menüeinträgen. Die einzelnen Einträge sind durch Zeichen '    (\$7C, dez:124) getrennt z.B. "Taste Eintrag1[Eintrag2]Eintrag3"   Der Tastentext wird mit dem akt. Touchfont und die Menü-Einträge mit dem akt. Menüfont gezeichnet.   Der Hintergrund des Menüs wird automatisch gesichert. | h<br>3"  |  |  |  |  |  |
| Zeichenbereich definieren                                                        | ESC | A  | D      | xx1         | yy1         | xx2          | yy2                                                                                                    | n1           | kann                                                                                                    | dann           | mit o                  | der                                                                                                    | r Strichstärke n1 gezeichnet werden.                                                                                                    | /∠<br>~) |  |  |  |  |  |
| Freien Touchbereich def.*)                                                       | ESC | Α  | Н      | xx1         | yy1         | xx2          | yy2                                                                                                    |              | inner                                                                                                    | halb o         | der E                  | ck-                                                                                                    | -Koodinaten xx1,yy1 und xx2,yy2 werden über RS232 gesendet.                                                                                                    | 3)       |  |  |  |  |  |
| Bar per Touch einstellbar                                                        | ESC | A  | В      | nr          |             |              |                                                                                                    |              | Der B                                                                                                    | argra          | aph m                  | nit                                                                                                    | der Nr. n1 wird zur Eingabe per Touchpanel definiert.                                                                                                    |          |  |  |  |  |  |
|                                                                                  | 1   |    |        |             |             |              |                                                                                                    | То           | uch: E                                                                                                    | Einst          | ellun                  | nge                                                                                                    |                                                                                                    |          |  |  |  |  |  |
| Touch- Ranmen                                                                    | _   |    |        | n1          | <u> </u>    |              |                                                                                                    |              | mit n1                                                                                                    | 1 wirc         | der                    | Ra                                                                                                    | ahmentyp fur die Darstellung von Touch-Tasten/Schaltern eingeste                                                                                                    | ellt     |  |  |  |  |  |
| Touch-Tasten Reaktion                                                            |     |    | ۱<br>د | n1<br>n1    |             |              |                                                                                                    |              | Sumr                                                                                                    | natist         | iones                  | inv<br>Eku                                                                                                    | verliefen beim Beruhlen der Touch-Taste: n1=0=AUS; n1=1=EIN,                                                                                                    | 1        |  |  |  |  |  |
| Touch-Taste Invertieren                                                          |     |    | N      | Code        |             |              |                                                                                                    |              | Die T                                                                                                    | ouch           | -Tast                  | te r                                                                                                    | mit dem zugeordnetem Return-Code wird manuell Invertiert                                                                                                    | 1        |  |  |  |  |  |
| Touch-Schalter abfragen                                                          |     |    | x      | Code        |             |              |                                                                                                    |              | Der Z                                                                                                    | ustar          | nd de                  | es S                                                                                                    | Schalters (Aus=0; Ein=1) wird über die serielle Schnittstelle                                                                                                    |          |  |  |  |  |  |
| Touch-Schalter einstellen                                                        | ESC | А  | Р      | Code        | n1          | T            |                                                                                                    |              | Der Z                                                                                                    | ustar          | nd de                  | es S                                                                                                    | Schalters wird per Befehl geändert n1=0=Aus; n1=1=Ein.                                                                                                    |          |  |  |  |  |  |
| Touch-Bereich Löschen                                                            |     |    | L      | Code        | n1          |              |                                                                                                    |              | Der T<br>Toucł<br>der B                                                                                                    | ouch<br>habfra | berei<br>age e<br>h im | eich<br>entf<br>Dis                                                                                                    | n mit dem Return-Code (Code=0: alle Touchbereiche) wird aus der<br>fernt. Mit n1=0 bleibt der Bereich am Display sichtbar, mit n1=1 wi<br>splay gelöscht.                                                                                                    | r<br>ird |  |  |  |  |  |
| Barwert senden Ein/Aus                                                           |     |    | Q      | n1          |             |              |                                                                                                    |              | das a<br>n1=0:                                                                                                    | utom<br>deak:  | atisc                  | chei<br>rt; n                                                                                                    | en Senden eines neuen Bargraphwertes per Topucheingabe wird n1=1:aktiviert;                                                                                                    | 1        |  |  |  |  |  |
| Touch-Abfrage Ein/Aus                                                            |     |    | А      | n1          |             |              |                                                                                                    |              | Touch                                                                                                    | hrabfi         | rage                   | wir                                                                                                    | rd n1=0:deaktiviert; n1=1:aktiviert;                                                                                                    | 1        |  |  |  |  |  |
|                                                                                  |     |    |        |             |             |              | Т                                                                                                    | ouch         | 1: Bes                                                                                                    | schrif         | ftunç                  | gs-                                                                                                    | -Font                                                                                                    |          |  |  |  |  |  |
| Beschriftungs Font                                                               |     |    | F      | n1          |             |              |                                                                                                    |              | Font r                                                                                                    | mit de         | er Nu                  | umr                                                                                                    | mer n1 (116) für Touchtastenbeschriftung einstellen                                                                                                    | 5        |  |  |  |  |  |
| Beschriftungs-Zoomfaktor                                                         | ESC | Δ  | Ζ      | n1          | n2          |              |                                                                                                    |              | n1 = )                                                                                                    | X-Zoo          | omfal                  | kto                                                                                                    | or $(1x8x)$ ; $n2 = Y-Zoomfaktor (1x8x)$                                                                                                    | 1,1      |  |  |  |  |  |
| zus. Zeilenabstand                                                               |     | ~  | Y      | n1          |             |              |                                                                                                    |              | zwisc                                                                                                    | hen z          | zwei 🛛                 | Te                                                                                                    | xtzeilen n1 Pixel als zusätzlichen Zeilenabstand einfügen                                                                                                    |          |  |  |  |  |  |
| Beschriftungs-Winkel                                                             | 1   |    | W      | n1          | 1           |              |                                                                                                    |              | Text-/                                                                                                    | Ausa           | abew                   | vink                                                                                                    | kel: n1=0: 0°; n1=1: 90°; n1=2: 180°; n1=3: 270°;                                                                                                    | 0        |  |  |  |  |  |

\*)Befehl erst ab Version 1.1 vorhanden

## TOUCHPANELABGLEICH

Das EA KIT320-8xxTP besitzt ein analoges resitives Touchpanel. Dieses Touchpanel ist bei Auslieferung abgeglichen und sofort einsatzbereit. Durch Alterung und Abnutzung kann es nötig sein, dass das Touchpanel neu abgeglichen werden muss.

#### Abgleichprozedur:

- 1. Beim Einschalten Touch berühren und gedrückt halten. Nach Erscheinen der Meldung *"touch adjustment ?"* den Touch wieder loslassen (alternativ den Befehl 'ESC @' senden).
- 2. Innerhalb 1 Sekunde den Touch nochmals für mindestens 1 Sekunde berühren.
- 3. Den Anweisungen zum Abgleich folgen (2 Punkte Linksoben und Rechtunten betätigen).

# **ELECTRONIC ASSEMBLY**

| EA KIT320: Befehlstabelle für den Terminal Betrieb |     |   |     |       |       |           |                                                                          |                                                                                                    |                     |  |  |  |  |  |  |
|----------------------------------------------------|-----|---|-----|-------|-------|-----------|--------------------------------------------------------------------------|----------------------------------------------------------------------------------------------------|---------------------|--|--|--|--|--|--|
| Befehl                                             |     |   |     | Со    | des   |           |                                                                          | Anmerkung                                                                                                    | Reset               |  |  |  |  |  |  |
|                                                    |     |   |     |       |       | Bet       | fehle                                                                    | für den Terminal Betrieb                                                                                                    |                     |  |  |  |  |  |  |
| FF: Formfeed (dez:12)                              | ^L  |   |     |       |       |           |                                                                          | Der Terminalinhalt wird gelöscht und der Cursor nach Pos. (1,1) gesetzt                                                                                                    |                     |  |  |  |  |  |  |
| CR: Carriage Return (d:13)                         | ^M  |   |     |       |       |           |                                                                          | Cursor ganz nach links zum Zeilenanfang                                                                                                    |                     |  |  |  |  |  |  |
| LF: Linefeed (dez:10)                              | ۸J  |   |     |       |       |           |                                                                          | Cursor wird in die nächste Zeile gesetzt                                                                                                    |                     |  |  |  |  |  |  |
| Cursor positionieren                               |     |   | Ρ   | n1    | n2    |           |                                                                          | n1=Spalte; n2=Zeile; Ursprung links oben ist (1,1)                                                                                                    | 1,1                 |  |  |  |  |  |  |
| Cursor On / Off C n1                               |     |   |     |       |       |           | n1=0: Cursor ist unsichtbar; n1=1: Cursor blinkt;                        | 1                                                                                                    |                     |  |  |  |  |  |  |
| Terminal-Modus ESC T M n1                          |     |   |     |       |       |           | n1=0: Clear-Modus; n1=1: Overwrite-Modus; n1=2: Scroll-Modus             | 2                                                                                                    |                     |  |  |  |  |  |  |
| Autom. Zeilenumbruch                               |     |   |     |       |       |           | Der automatische Zeilenumbruch wird n1=1 Ein- oder n1=0 Ausgeschaltet    | 1                                                                                                    |                     |  |  |  |  |  |  |
| Terminal unsichtbar A                              |     |   |     |       |       |           | Terminal Anzeige ist nicht sichtbar; Ausgaben werden weiterhin ausgführt |                                                                                                    |                     |  |  |  |  |  |  |
| Terminal sichtbar E                                |     |   |     |       |       |           |                                                                          | Terminal Anzeige ist wieder sichtbar;                                                                                                    | Ein                 |  |  |  |  |  |  |
|                                                    |     |   |     |       |       | Т         | ermi                                                                     | nal-Ausgaben umleiten                                                                                                    |                     |  |  |  |  |  |  |
| Terminal unterdrücken                              |     |   | Ν   |       |       |           |                                                                          | ASCII-Zeich., FF, CR, LF werden unterdrückt. Befehle (ESC T) werden ausge                                                                                                    |                     |  |  |  |  |  |  |
| Terminalausgabe intern                             | ESC | т | Т   |       |       |           |                                                                          | Alle Terminal-Ausgaben/Befehle wirken auf das interne Terminal des EA KIT320                                                                                                    | intern              |  |  |  |  |  |  |
| Terminalausgabe extern                             |     |   | Х   |       |       |           |                                                                          | Alle Terminal-Ausgaben/Befehle wirken auf das externe Dotmatrix Modul                                                                                                    |                     |  |  |  |  |  |  |
|                                                    |     |   |     |       |       | Einste    | ellung                                                                   | gen für das interne Terminal                                                                                                    | _                   |  |  |  |  |  |  |
| Font einstellen                                    |     |   | F   | n1    |       |           |                                                                          | Font Nr. n1 (116) für Terminal Betrieb einstellen. (nur monospaced Fonts)                                                                                                    | 5                   |  |  |  |  |  |  |
| zus. Zeilenabstand                                 |     | _ | Υ   | n1    |       |           |                                                                          | für den aktuellen Font werden zusätzlich n1 Pixel als Zeilabstand definiert                                                                                                    |                     |  |  |  |  |  |  |
| ESC   T   W   xx1   yy1   xx2   yy2   v            |     |   |     |       | yy1   | xx2 yy2   | w                                                                        | Die Terminal Ausgabe erfolgt nur innerhalb des Fensters xx1,yy1 (=linke obere Ec<br>und xx2,yy2 (=rechte untere Ecke); xx=0319; yy=0239;<br>w=Winkel (0=0°; 1=90°; 2=180°; 3=270°) der Terminaldarstellung | (e)<br>0319<br>0239 |  |  |  |  |  |  |
|                                                    |     |   | Ein | stell | Ingei | n für das | exter                                                                    | ne Dotmatrix-Modul (optional an J6 oder J7)                                                                                                    |                     |  |  |  |  |  |  |
| Dotmatrixmodul<br>initialisieren                   | ESC | т | D   | n1    | n2    |           |                                                                          | Ein externes Dotmatrix-Display (HD44780 kompatibel) initialisieren<br>n1 = anzahl Zeichen; n2 = anzahl Zeilen                                                                                              |                     |  |  |  |  |  |  |

|      |      |     | An             | twort          | ten de    | es EA  |         | 320 über die serielle Schnittstelle                                                                                                    |
|------|------|-----|----------------|----------------|-----------|--------|---------|----------------------------------------------------------------------------------------------------|
| Kenr | nung | anz |                |                | daten     |        |         | Anmerkung                                                                                                    |
|      |      |     |                |                | i         | autom  | atisch  | ne Antworten vom KIT320                                                                                                    |
| ESC  | А    | 1   | code           |                |           |        |         | Antwort vom Analogen Touchpanel wenn eine Taste/Schalter gedrückt wurde.<br>code = down oder up Code der Taste/Schalter.<br>Es wird nur gesendet wenn kein Touch-Makro mit der Nr. code definiert ist !                 |
| ESC  | N    | 1   | code           |                |           |        |         | Nach dem Auswählen eines Menüeintrages per Touch wird der ausgewählte<br>Menüeintrag code gesendet.<br>Es wird nur gesendet wenn kein Menü-Makro mit der Nr. code definiert ist !                                       |
| ESC  | Ρ    | 1   | wert           |                |           |        |         | Nach Änderung des Eingangs-Port wird der neue 8-Bit Wert gesendet<br>Automatischer Port-Scan muß aktiviert sein siehe Befehl 'ESC Y A n1'<br>Es wird nur gesendet wenn kein Port-Makro mit der Nr. wert definiert ist ! |
| ESC  | М    | 1   | nr             |                |           |        |         | Nach Erkennen eines Tastendruckes der extern Matrix-Tastatur wird die neu<br>gedrückte Tastennummer nr gesendet.<br>Es wird nur gesendet wenn kein Matrix-Makro mit der Nr. nr definiert ist !                          |
| ESC  | В    | 2   | nr             | wert           |           |        |         | Nach dem Einstellen eines Bargraph per Touch wird der aktuelle wert des Bars<br>mit der nr gesendet.<br>Barwert Senden muß aktiviert sein siehe Befehl 'ESC A Q n1'.                                                    |
| ESC  | Н    | 5   | typ            | xLO            | xHI       | yLO    | уНI     | *) Bei einem freien Touchbereich-Ereignis wird folgendes gesendet:<br>typ=0 ist Loslassen; typ=1 ist Berühren; typ=2 ist Draggen<br>innerhalb des freien Touchbereiches an den Koordinaten x,y (16-Bit Werte)           |
|      |      |     |                |                | Antv      | worter | n nur r | nach Anforderung per Befehl                                                                                                    |
| ESC  | Ν    | 1   | nr             |                |           |        |         | Nach dem Befehl 'ESC N S' wird der aktuell ausgewählte Menüeintrag<br>gesendet.<br>nr=0: kein Menüeintrag ist ausgewählt.                                                                                               |
| ESC  | В    | 2   | nr             | wert           |           |        |         | Nach dem Befehl 'ESC B S n1' wird der aktuelle Wert Bars mit der Nr. nr gesendet.                                                                                                    |
| ESC  | Х    | 2   | code           | wert           |           |        |         | Nach dem Befehl 'ESC A X' wird der aktuelle Zustand des Touch-Schalters mit<br>dem Return-Code code gesendet. wert = 0 oder 1                                                                                           |
| ESC  | Y    | 2   | nr             | wert           |           |        |         | Nach dem Befehl 'ESC Y R' wird der angeforderte Eingangs-Port gesendet<br>nr=0: wert ist ein 8-Bit Binärwert aller 8 Eingänge<br>nr=18: wert ist 0 oder 1 je nach Zustand des Eingans nr                                |
| ESC  | D    | 2   | LO-byt<br>wert | HI-byt<br>wert |           |        |         | Nach dem Befehl 'ESC S D' wird der aktuelle Analogwert (max. 1/2 VDD) vom<br>Eingang AIN gesendet. (wert = 01023 entpricht ca. 02,5V)                                                                                   |
| ESC  | Е    | anz |                |                | daten     | •      |         | Nach dem Befehl 'ESC E R adr anz' werden die angeforderten Bytes aus dem Benutzer EEPROM gesendet.                                                                                                    |
| ESC  | Ι    | anz |                |                | daten     |        |         | Nach dem Befehl 'ESC I R adr anz' werden die angeforderten Bytes I2C-Bus<br>gesendet.                                                                                                    |
|      |      |     |                |                | Antw      | orten  | ohne    | ESC und Längenangabe (anz)                                                                                                    |
| В    | М    |     | + 96           | 660 Byte       | es Bildda | aten   |         | Nach dem Befehl 'ESC H' werden 9662 Bytes (=320x240 BMP-Bild) gesendet.<br>Die ersten beiden Bytes des BMP-Bildes beginen immer mit 'BM'                                                                                |
| E    | A    |     | Zeio           | chenkett       | te        |        | NUL     | Nach dem Befehl 'ESC S V' wird die Version der KIT-Firmware als<br>Zeichenkette gesendet (Endekennung ist das Zeichen NUL = \$00).<br>Die ersten beiden Bytes der Zeichenkette beginen immer mit 'EA'                   |

# **ELECTRONIC ASSEMBLY**

#### **TERMINAL-BETRIEB**

Nach dem Einschalten blinkt der Cursor in der ersten Zeile und das Display ist empfangsbereit. Alle ankommenden Zeichen werden als ASCII's im Terminal dargestellt (Ausnahme: CR,LF,FF,ESC,'#'). Der Zeilenvorschub erfolgt automatisch oder durch das Zeichen 'LF'. Ist die letzte Zeile voll, scrollt der Terminalinhalt nach oben. Beim Zeichen 'FF' (Seitenvorschub) wird das Terminal gelöscht und der Cursor nach links oben positioniert.

Das Terminal besitzt eine eigene Ebene zur Darstellung und ist somit völlig unabhänging von den Grafikausgaben; zudem kann die Grösse des benutzbaren Terminalfensters frei definiert werden. Wird z.B. der Grafikbildschirm mit 'ESC DL' gelöscht, so beeinflusst das nicht den Inhalt des Terminalfensters (die Terminalebene wird mit 'FF' gelöscht).

Das Zeichen '#' wird als Escape-Zeichen benutzt (siehe unten) und ist somit nicht direkt im Terminal darstellbar. Soll das Zeichen '#' im Terminal ausgegeben werden, so muß es doppelt gesendet werden '##'.

## **BEFEHLSÜBERGABE / PARAMETER**

Die Bedieneinheit läßt sich über diverse eingebaute Befehle programmieren. Jeder Befehl beginnt mit ESCAPE gefolgt von einem oder zwei Befehlsbuchstaben und einigen Parametern. Es gibt zwei Möglichkeiten Befehle zu senden:

#### 1. ASCII-Modus

- Das Escape-Zeichen entspricht dem Zeichen '#' (hex: \$23, dez: 35).
- Die Befehlsbuchstaben folgen direkt im Anschluss an das '#' Zeichen.
- Die Parameter werden im Klartext (mehrere ASCII Ziffern) mit einem nachfolgenden Trennzeichen (z.B. das Komma ',') gesendet.
- Zeichenketten (Texte) werden direkt ohne Anführungsstrichen geschrieben und mit CR (hex: \$0D), oder LF (hex: \$0A) abgeschlossen.

#### 2. Binär-Modus

- Das Escape-Zeichen entspricht dem Zeichen ESC (hex: \$1B, dez: 27).
- Die Befehlsbuchstaben werden direkt gesendet.
- Die Koodinaten xx und yy werden als 16-Bit Binärwerte (zuerst das LOW-Byte dann das HIGH-Byte) gesendet.
- Alle anderen Parameter werden als 8-Bit Binärwert (1 Byte) gesendet.
- Zeichenketten (Texte) werden mit CR (hex: \$0D), LF (hex: \$0A) oder NUL (hex: \$00) abgeschlossen.

Im Binär-Modus dürfen keine Trennzeichen z.B. Leerzeichen oder Kommas verwendet werden. Die Befehle benötigen auch **kein Abschlussbyte** wie z.B Carrige Return (außer Zeichenkette: \$00).

# ELECTRONIC ASSEMBLY

### PROGRAMMIERBEISPIEL

In dem nachfolgenden Beispiel ist zu sehen wie die Zeichenkette "Test" linksbündig an den Koordinaten 117,32 ausgegeben werden kann.

| Beispiel         | Auszugebende Codes im ASCII-M                       | odus              |
|------------------|-----------------------------------------------------|-------------------|
| für Terminal     | #ZL117, 32,Test                                     | <return></return> |
| für Turbo-Pascal | write(aux, '#ZL117, 32,Test', chr(13) );            |                   |
| für ´C´          | fprintf(stdaux, "#ZL%d,%d,%s\x0D", 117, 32, "Test") | •                 |
| für Q-Basic      | OPEN "COM1:9600,N,8,1,BIN" FOR RANDOM AS #          | ŧ1                |
|                  | PRINT #1,"#ZL117,32,Test"+CHR\$(13)                 |                   |

| Beispiel         |               |                                                                                                    | Α                   | uszug               | jebend            | de Coc          | les im               | Binär                      | -Modu     | IS       |         |        |  |  |
|------------------|---------------|----------------------------------------------------------------------------------------------------|---------------------|---------------------|-------------------|-----------------|----------------------|----------------------------|-----------|----------|---------|--------|--|--|
| in ASCII         | ESC           | Z                                                                                                    | L                   | u                   | NUL               | space           | NUL                  | Т                          | е         | S        | t       | NUL    |  |  |
| in Hex           | \$1B          | 31B   \$5A   \$4C   \$75   \$00   \$20   \$00   \$54   \$65   \$73   \$74   \$00     31B   32   32   300   \$54   \$65   \$73   \$74   \$00 |                     |                     |                   |                 |                      |                            |           |          |         |        |  |  |
| in Dezimal       | 27            | 27 90 76 117 0 32 0 84 101 115 116 0                                                                                                    |                     |                     |                   |                 |                      |                            |           |          |         |        |  |  |
| für Turbo-Pascal | write(a       | aux, chr                                                                                                    | (27), 'Z',          | , 'L', chr          | (117), c          | :hr(0), c       | hr(32),              | chr(0), '                  | Test', cł | nr(0));  |         |        |  |  |
| für ´C´          | fprintf(      | stdaux,                                                                                                    | "\x1BZI             | _%c%c               | %c%c%             | s\x00",         | 117, 0,              | 32, 0, "                   | Test");   |          |         |        |  |  |
| für Q-Basic      | OPEN<br>PRINT | "COM1<br>#1,CH                                                                                                    | :9600,N<br>R\$(27)+ | I,8,1,BII<br>"ZL"+C | N" FOR<br>HR\$(11 | RANDO<br>7)+CHR | OM AS #<br>.\$(0)+Cł | <sup>⊭</sup> 1<br>HR\$(32) | +CHR\$    | (0)+"Te: | st"+CHF | R\$(0) |  |  |

## **RAHMEN UND TASTENFORMEN**

Mit den Befehlen Rahmen /Rahmenbox zeichnen sowie beim Zeichnen von Touchtasten kann ein

Rahmentyp eingestellt werden. Es stehen dabei 16 interne Rahmentypen zur Verfügung; zudem können eigene Rahmentypen über den Kitcompiler eingebunden werden.

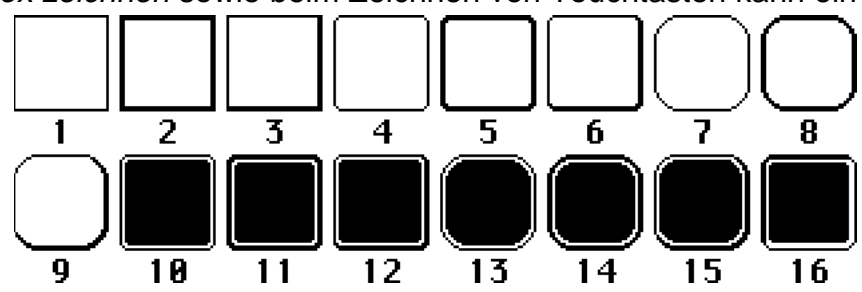

### MUSTER

Bei diversen Befehlen kann als Parameter ein Mustertyp eingestellt werden. So können rechteckige

Bereiche, Bargraphs und sogar Texte mit unterschiedlichen Mustern gefüllt werden. Dabei stehen 16 interne Füllmuster zur Verfügung, zudem können eigene Füllmuster über den Kitcompiler eingebunden werden.

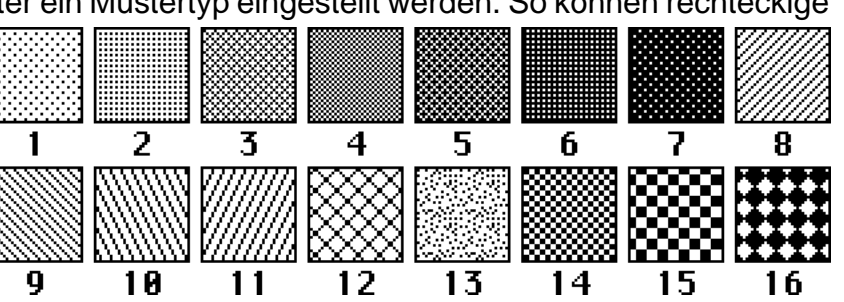

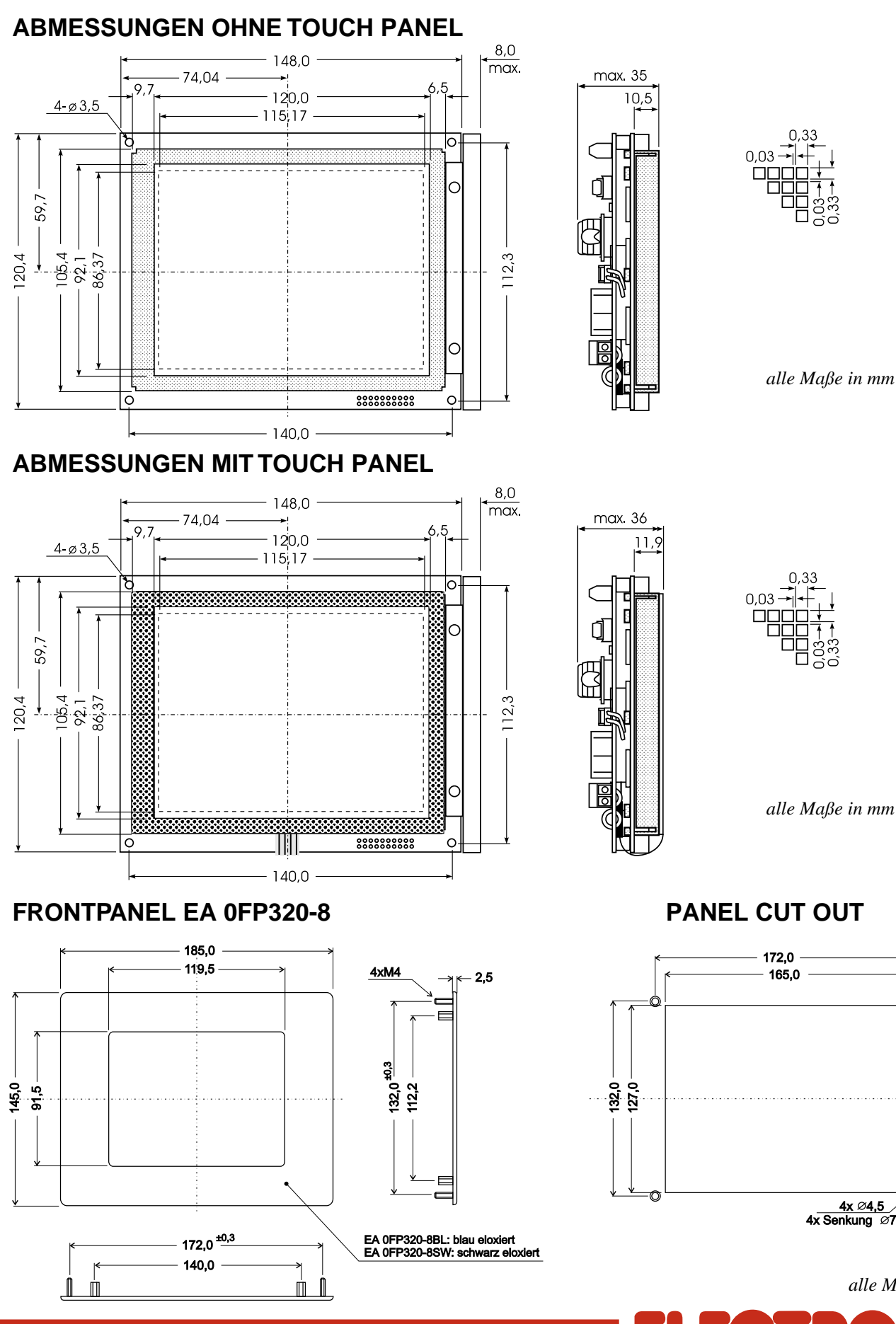

LOCHHAMER SCHLAG 17. D-82166 GRÄFELFING TEL089/8541991.FAX089/8541721.http://www.lcd-module.de

0,03 † † 0,03-0,33-

alle Maße in mm

PANEL CUT OUT

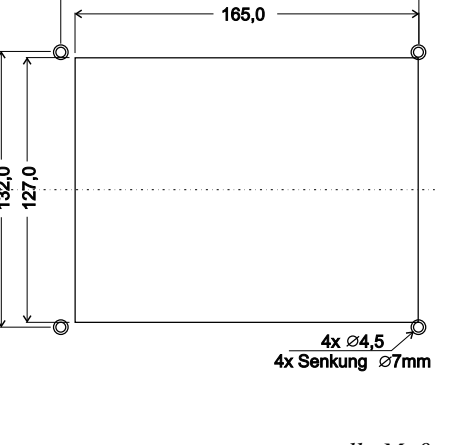

alle Maße in mm

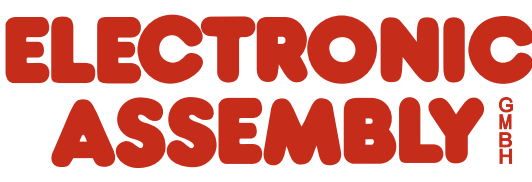